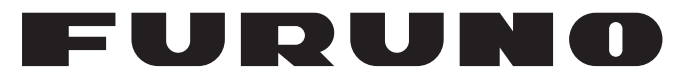

## **OPERATOR'S MANUAL**

### VHF RADIOTELEPHONE

MODEL

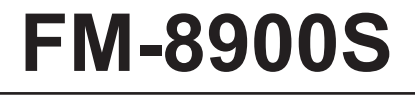

**FURUNO ELECTRIC CO., LTD.** 

www.furuno.com

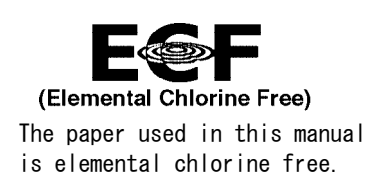

### FURUNO ELECTRIC CO., LTD.

9-52 Ashihara-cho, Nishinomiya, 662-8580, JAPAN  $\bullet$  FURUNO Authorized Distributor/Dealer

All rights reserved. Printed in Japan

Pub. No. OME-56800-A

(YOTA) FM-8900S

A : APR. 2012

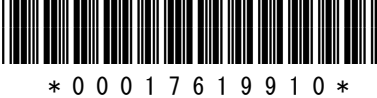

## **IMPORTANT NOTICES**

### General

- This manual has been authored with simplified grammar, to meet the needs of international users.
- The operator of this equipment must read and follow the descriptions in this manual. Wrong operation or maintenance can cancel the warranty or cause injury.
- Do not copy any part of this manual without written permission from FURUNO.
- If this manual is lost or worn, contact your dealer about replacement.
- The contents of this manual and equipment specifications can change without notice.
- The example screens (or illustrations) shown in this manual can be different from the screens you see on your display. The screens you see depend on your system configuration and equipment settings.
- Save this manual for future reference.
- Any modification of the equipment (including software) by persons not authorized by FURUNO will cancel the warranty.
- All brand and product names are trademarks, registered trademarks or service marks of their respective holders.

### How to discard this product

Discard this product according to local regulations for the disposal of industrial waste. For disposal in the USA, see the homepage of the Electronics Industries Alliance (http://www.eiae.org/) for the correct method of disposal.

### How to discard a used battery

Some FURUNO products have a battery(ies). To see if your product has a battery, see the chapter on Maintenance. Follow the instructions below if a battery is used. Tape the + and - terminals of battery before disposal to prevent fire, heat generation caused by short circuit.

### In the European Union

The crossed-out trash can symbol indicates that all types of batteries must not be discarded in standard trash, or at a trash site. Take the used batteries to a battery collection site according to your national legislation and the Batteries Directive 2006/66/EU.

### In the USA

The Mobius loop symbol (three chasing arrows) indicates that Ni-Cd and lead-acid rechargeable batteries must be recycled. Take the used batteries to a battery collection site according to local laws.

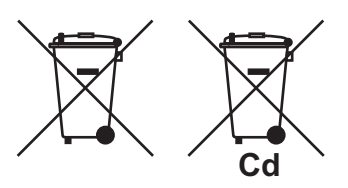

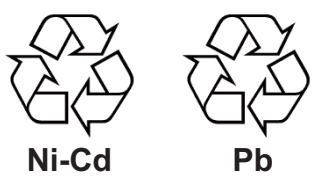

### In the other countries

There are no international standards for the battery recycle symbol. The number of symbols can increase when the other countries make their own recycle symbols in the future.

# ▲ SAFETY INSTRUCTIONS

The user must read the appropriate safety instructions before attempting to install or operate the equipment.

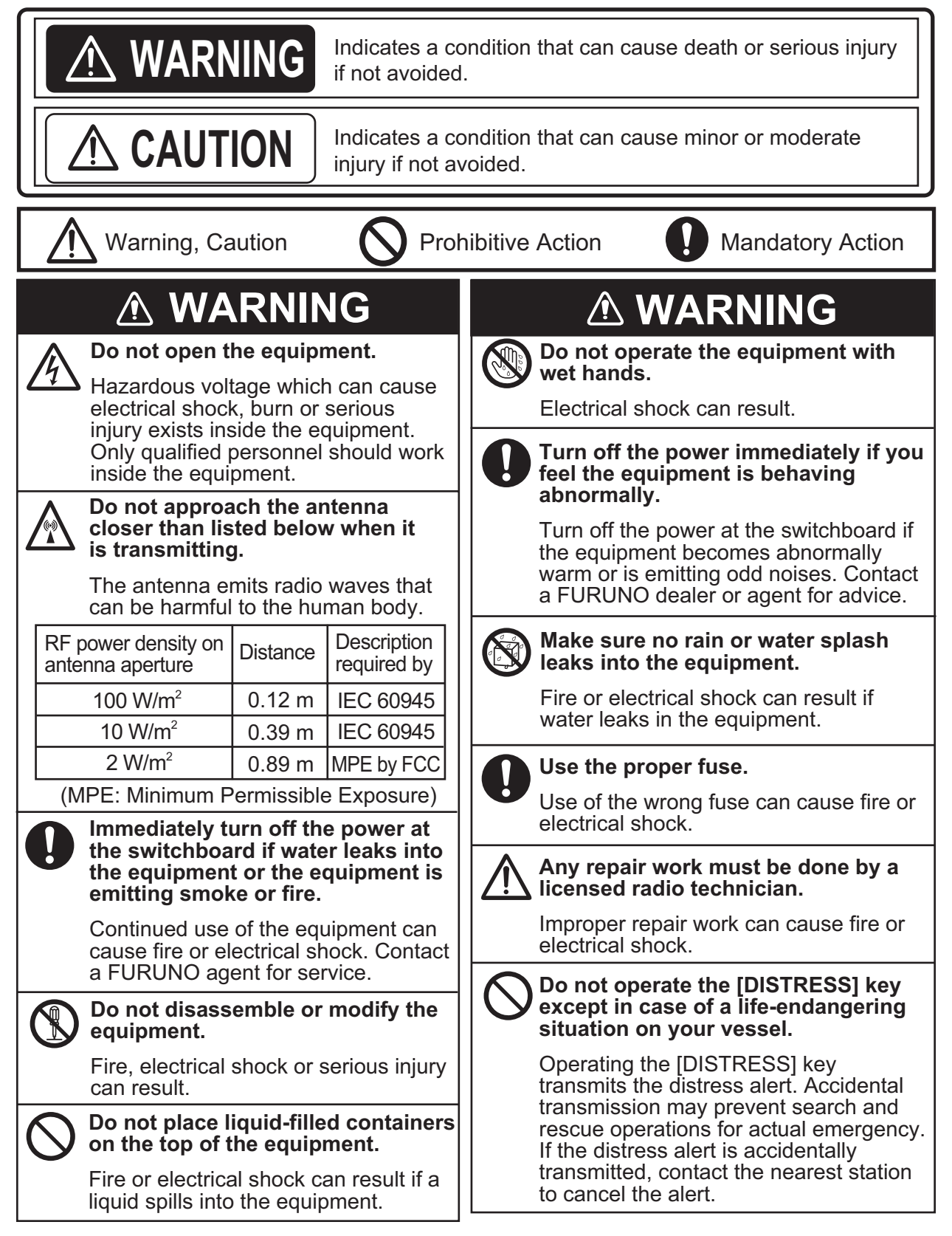

### 

If the distress alert is accidentally transmitted, contact the nearest coast station and inform them of the accidental transmission, providing the following data:

- a) Ship's name
- b) Ship's call sign and DSC numberc) Position at time of transmission
- d) Time of transmission

### 

Do not touch any part of the antenna when the equipment is transmitting.

Electrical shock can result.

Do not apply strong pressure to the LCD, which is made of glass.

Injury can result if the LCD breaks.

### WARNING LABELS

Warning labels are attached to the equipment. Do not remove any label. If a label is missing or damaged, contact a FURUNO agent or dealer about replacement.

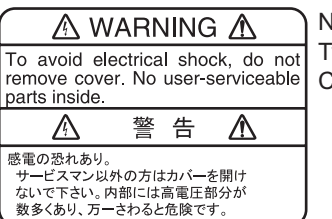

Name: Warning Label 1 Type: 86-003-1011-3 Code No.: 100-236-233-10

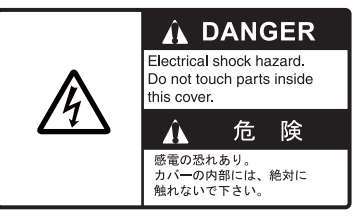

Name: Warning Label Type: 14-055-4202-1 Code No.: 100-245-221-10

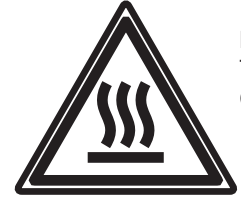

Name: High Temp Warning Label Type: 05-089-2142-0 Code No.: 100-301-620-00

### - About the TFT LCD —

The TFT LCD is constructed using the latest LCD techniques, and displays 99.99% of its pixels. The remaining 0.01% of the pixels may drop out or blink, however this is not an indication of malfunction.

## **DISTRESS ALERT**

#### How to send a distress alert

Below is the procedure for transmitting a distress alert via radiotelephone. Transmit the distress alert when a life-endangering situation occurs on your vessel.

1. Open the **DISTRESS** key cover then press and hold the **DISTRESS** key for four seconds. The following screen appears.

|           |                          | сн:16 🔇 | t. |
|-----------|--------------------------|---------|----|
| COUNTI    | OOWN BEFORE SENDING      |         |    |
| MSG TYPE  | DISTRESS ALERT           |         |    |
| DISTRESS  | D: 123456789             |         |    |
| NATURE    | UNDESIGNATED             |         |    |
| LAT       | 34°42.2800'N             |         |    |
| LON/UTC   | :135°19.5900'E / 1       | 2:34    |    |
| COMM MODE | TELEPHONE                |         |    |
|           | DISTRESS BUTTON PRESSED! |         | -  |
|           | KEEP PRESSED FOR 2 s 🔫   |         | _  |
|           |                          |         | _  |

2. When the message "Sending DISTRESS ALERT." appears on the screen, release the **DIS-TRESS** key. The audio alarm sounds for two seconds.

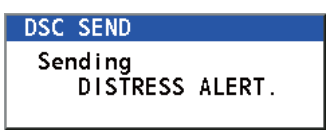

After the distress alert has been sent, the following screens appear in order.

| Y 🗤 📡             | INT'L HIGH       | SIMP CH : 16 🍶 |                  | 71 (J) 🛱   | b            | INT'L HIGH SIMP CH | :16 🚽   |
|-------------------|------------------|----------------|------------------|------------|--------------|--------------------|---------|
| [WAIT FOR ACK]    | ELAPSED T        | IME:00H00M05S  |                  | IACKNOWLED | )GED I E     | LAPSED TIME:00H    | 100M12S |
| DISTRESS ALERT    | RESEND           | :00H03M52S     |                  | DISTRESS / | ACK          |                    |         |
|                   |                  |                |                  | PRIORITY   | DISTRESS     |                    |         |
| DISTRESS ID: 1234 | 56789            |                |                  | DISTRESS   | DSC RECEIVE  |                    |         |
| NATURE : UNDE:    | SIGNATED         |                | <b>&gt;</b>      | FROM       | DISTRESS ACK |                    |         |
| COMM CH 10        | 5/TELEPHONE      |                |                  | NATURE     | DIDIREDD ACK | received           | 10.04   |
| LAT/LUN/UTC: 34°4 | 2.2800 N/135°19. | 5900 E/12:34   | vvnen distress   | LAT/LON/U  |              | recerred.          | 12:34   |
|                   |                  |                | acknowledge      | EOS        | CANCEL       | Stop alarm         |         |
| PRINT             | PAUSE CANCEL     | -USER OPTION-  | call is received | HOLD QUIT  | PRINT        | \-USER             | OPTION- |
|                   | OWN DIS          | TRESS          | by coast station |            | ((• •))      |                    |         |

- 3. The audio alarm sounds. Press the **CANCEL** key to silence the audio alarm.
- 4. Communicate with the coast station via radiotelephone (CH16) as below.
  - a) Say "MAYDAY" three times.
  - b) Say "This is ..." name of your ship and call sign three times.
  - c) Give nature of distress and assistance needed.
  - d) Give description of your ship (type, color, number of persons onboard, etc.).

**Note:** If you do not receive the distress alert acknowledge call, the equipment automatically retransmits the distress alert after 3 min 30 seconds to 4 min 30 seconds. Then the equipment awaits the distress alert acknowledge call. This is repeated until the distress alert is acknowledged.

#### How to cancel the distress alert

You can cancel the distress alert while it is being sent or while waiting for its acknowledgement as follows.

1. Rotate the **CHANNEL/ENTER** knob to select [CANCEL] in the user options area then push the knob.

| Y 🖤 📡       |                | INT'L HIG | H SIMP CH: | 16 🐊    |
|-------------|----------------|-----------|------------|---------|
| IWAIT FOR A | ICK I          | ELAPSED   | TIME:00H   | 00M05S  |
| DISTRESS AL | .ERT           | RESEND    | :00H       | 03M52S  |
|             |                |           |            |         |
| DISTRESS ID | ): 123456789   |           |            |         |
| NATURE      | : UNDES I GNAT | ED        |            |         |
| COMM        | :CH 16/TELE    | PHONE     |            |         |
| LAT/LON/UTC | :34°42.2800    | 'N/135°19 | 9.5900'E/  | 12:34   |
|             |                |           |            |         |
|             |                | •         |            |         |
|             | PRINT PAUSE    | CANCEL    | \-USER     | OPTION- |
| Y@ @Y       | (j)) O         | WN DI     | STRESS     |         |

The following message appears on the screen.

| DSC INFORMATION                                 |                                |
|-------------------------------------------------|--------------------------------|
| Select "Yes" to<br>of own distress<br>DSC CH:70 | send a cancel message<br>call. |
| (And you should                                 | do VOICE CANCELLATION.)        |
| Yes                                             | No                             |

2. Rotate the **CHANNEL/ENTER** knob to select [Yes] then push the knob to send the distress cancel call on CH70. After transmitting the distress cancel call, the following message appears on the screen.

| DSC INFORMATION                                  |
|--------------------------------------------------|
| Sent CANCEL message.<br>Go to VOICE CANCELLATION |
| 🕼 :Close window                                  |

3. Push the **CHANNEL/ENTER** knob to erase the message. The following message appears on the screen.

| DSC INFORMATION                                                                                                    |
|----------------------------------------------------------------------------------------------------|
| All stations. (Repeat 3 times)<br>This is (Own ship name & call sign).<br>MMSI 123456789<br>Our position is<br>34°42.2800'N,135°19.5900'E.<br>Cancel my DISTRESS ALERT<br>in 10/APR/2012 12:34. |
| 🕼 :Close window                                                                                                    |

- 4. Communicate with all ships via radiotelephone referring to the message at step 3.
- 5. Push the **CHANNEL/ENTER** knob. The following message appears on the screen.

| DSC INFORMATION    |                 |
|--------------------|-----------------|
| DISTRESS CANCEL wa | s finished.     |
| (Select "Resend",  | if you want     |
| to send a cancel   | message again.) |
|                    |                 |
| Resend             | Finish          |
| Resend             | Finish          |

6. With [Finish] selected, push the **CHANNEL/ENTER** knob.

## TABLE OF CONTENTS

| FO | REW  | ORD                                                                          | ix   |
|----|------|------------------------------------------------------------------------------|------|
| SY | STE  | A CONFIGURATION                                                              | Xİ   |
| 1. | OPE  | ERATIONAL OVERVIEW                                                           | 1-1  |
|    | 1.1  | Controls                                                                     | 1-1  |
|    | 1.2  | How to Turn On/Off the Power                                                 | 1-2  |
|    | 1.3  | Radiotelephone (RT) Screen                                                   | 1-2  |
|    | 1.4  | How to Adjust the Brilliance of the Display and Panel                        | 1-3  |
|    | 1.5  | How to Select the Channel Region, Channel                                    | 1-3  |
|    | 1.6  | Transmission                                                                 | 1-4  |
|    | 1.7  | How to Turn On/Off the Loudspeaker                                           | 1-5  |
|    | 1.8  | Quick Selection of CH16                                                      | 1-5  |
|    | 1.9  | How to Scan Dual Channels (DW)                                               | 1-5  |
|    | 1.10 | How to Scan All Channels.                                                    | 1-6  |
|    | 1.11 | How to Set the Auto Acknowledgement                                          | 1-7  |
|    | 1.12 | Priority of the System                                                       | 1-7  |
|    | 1.13 | Intercom                                                                     | 1-8  |
|    | 1.14 | Operation of Session                                                         | 1-9  |
|    | 1.15 | Replay Function                                                              | 1-12 |
|    |      |                                                                              |      |
| 2. | DSC  |                                                                              | 2-1  |
|    | 2.1  | What is DSC?                                                                 | 2-1  |
|    | 2.2  | DSC Messages                                                                 | 2-1  |
|    | 2.3  | Audio Alarms                                                                 | 2-2  |
|    | 2.4  | Description of Call Screens                                                  | 2-3  |
|    |      | 2.4.1 RX calls                                                               | 2-3  |
|    |      | 2.4.2 TX calls                                                               | 2-4  |
| 3. | DSC  | C DISTRESS OPERATIONS                                                        | 3-1  |
| -  | 3.1  | How to Send a Distress Alert                                                 |      |
|    |      | 3.1.1 How to send a distress alert by DISTRESS key with distress information |      |
|    |      | not edited                                                                   | 3-1  |
|    |      | 3.1.2 How to send a distress alert by DISTRESS key with distress information |      |
|    |      | edited                                                                       | 3-3  |
|    | 32   | How to Receive a Distress Alert                                              | 3-4  |
|    | 3.3  | How to Send a Distress Relay on Behalf of a Ship in Distress                 | 3-10 |
|    | 0.0  | 3.3.1 How to send a distress relay to a coast station                        | 3-10 |
|    |      | 3.3.2 How to send a distress relay to all ships                              | 3-11 |
|    | 34   | How to Receive a Distress Relay                                              | 3_13 |
|    | 3.5  | How to Cancel the Distress Alert                                             | 3-13 |
|    |      |                                                                              |      |
| 4. | DSC  | C GENERAL MESSAGE CALLING, RECEIVING                                         | 4-1  |
|    | 4.1  | Individual Call                                                              |      |
|    |      | 4.1.1 How to send an individual call                                         | 4-1  |
|    | 4.0  | 4.1.2 How to receive an individual call                                      | 4-4  |
|    | 4.2  |                                                                              |      |
|    |      | 4.2.1 How to send a group call                                               | 4-6  |
|    |      | 4.2.2 How to receive a group call                                            | 4-7  |
|    | 4.3  | PSIN Call                                                                    | 4-8  |
|    |      | 4.3.1 How to send a PSIN call                                                | 4-8  |
|    |      | 4.3.2 How to receive a PSTN call                                             | 4-10 |
|    |      | 4.3.3 Note after sending a PSTN call                                         | 4-10 |

|    | 4.4        | All Ships Call                                             | 4-11       |
|----|------------|------------------------------------------------------------|------------|
|    |            | 4.4.1 How to send an all ships call                        | 4-11       |
|    |            | 4.4.2 How to receive an all ships call                     | 4-12       |
|    | 4.5        | Position Call                                              | 4-13       |
|    |            | 4.5.1 How to request other ship's position                 | 4-13       |
|    |            | 4.5.2 Other ship requests your position                    | 4-15       |
|    | 4.6        | How to Receive a Polling Request                           | 4-15       |
|    |            | 4.6.1 Automatic reply                                      | 4-15       |
|    |            | 4.6.2 Manual reply                                         | 4-16       |
|    | 4.7        | Neutral Craft Call                                         | 4-16       |
|    |            | 4.7.1 How to send a neutral craft call                     | 4-16       |
|    |            | 4.7.2 How to receive a neutral craft call                  | 4-17       |
|    | 4.8        | Medical Transport Call                                     | 4-18       |
|    |            | 4.8.1 How to send a medical transport call                 | 4-18       |
|    |            | 4.8.2 How to receive a medical transport call              | 4-19       |
| 5  |            |                                                            | 51         |
| 5. |            | How to Open/Class the MENU Screen                          |            |
|    | 5.1<br>5.2 | How to Open/Close the MENU Screen                          |            |
|    | 5.Z        | Channel Catting                                            |            |
|    | 5.3        | Channel Selling                                            |            |
|    |            | 5.3.1 Ghannei region                                       |            |
|    | 51         | Momory Configuration                                       |            |
|    | 5.4        | How to Drint Mossagoo                                      |            |
|    | 5.5        | Desition Setting                                           |            |
|    | 5.0        | Position Setting                                           |            |
|    | 5.8        | Timeout Setting                                            | 5-5<br>5 5 |
|    | 5.0<br>5.0 | How to Name the Terminal for Intercom                      | 5-5<br>5_6 |
|    | 5 10       | Automatic Switch to CH16                                   |            |
|    | 5 11       | External Alarm Setting                                     | 5-7<br>5_7 |
|    | 5 12       | RT Application Setting                                     | 5-8        |
|    | 5 13       | Address Book                                               | 5-8        |
|    | 0.10       | 5 13 1 List for address data                               | 5-8        |
|    |            | 5 13 2 How to register addresses                           | 5-9        |
|    |            | 5 13 3 How to edit addresses                               | 5_10       |
|    |            | 5 13 4 How to delete addresses                             | 5-11       |
|    |            | 5 13 5 How to create a DSC message with registered address | 5-11       |
|    | 5 14       | TX Message Preparation                                     | 5-12       |
|    | 0          | 5 14 1 List for message files                              | 5-12       |
|    |            | 5.14.2 Individual calls                                    |            |
|    |            | 5.14.3 Group calls                                         | 5-14       |
|    |            | 5.14.4 PSTN calls                                          | 5-15       |
|    |            | 5.14.5 Test calls                                          | 5-15       |
|    |            | 5.14.6 How to edit prepared messages                       | 5-16       |
|    |            | 5.14.7 How to send prepared messages                       | 5-16       |
|    |            | 5.14.8 How to delete prepared messages                     | 5-17       |
|    | 5.15       | Log File                                                   | 5-17       |
|    | -          | 5.15.1 How to open a log file                              | 5-17       |
|    |            | 5.15.2 How to delete log files                             | 5-18       |
|    | 5.16       | How to Set the AUTO ACK Details                            | 5-19       |
|    | 5.17       | Special Messages                                           | 5-20       |
|    | 5.18       | Propose Channel Setting                                    | 5-20       |
|    | 5.19       | Sound Setting                                              | 5-20       |
|    | 5.20       | Alarm Lists                                                | 5-21       |

| 6.  | REN  | NOTE HANDSET                               | 6-1              |
|-----|------|--------------------------------------------|------------------|
|     | 6.1  | Controls                                   |                  |
|     | 6.2  | How to Turn On/Off the Power               |                  |
|     | 6.3  | Radiotelephone (RT) Screen                 | 6-2              |
|     | 6.4  | How to Adjust the Brilliance and Contrast  |                  |
|     | 6.5  | How to Select the Channel Region, Channel  | 6-3              |
|     | 6.6  | Transmission                               |                  |
|     | 6.7  | How to Turn On/Off the Loudspeaker         |                  |
|     | 6.8  | Quick Selection of CH16                    |                  |
|     | 6.9  | Intercom                                   | 6-5              |
|     | 6.10 | How to Change the Terminal ID              |                  |
|     | 6.11 | Audio setting                              |                  |
|     | 6.12 | How to Test FM-8900S from a Remote Handset | 6-8              |
|     | 6.13 | How to Display the Program Versions        | 6-8              |
|     | 6.14 | Squelch                                    |                  |
| 7.  | MAI  | NTENANCE & TROUBLESHOOTING                 | 7-1              |
|     | 7.1  | Daily Test                                 |                  |
|     | 7.2  | Maintenance                                | 7-2              |
|     | 7.3  | Simple Troubleshooting                     |                  |
|     | 7.4  | Warning and Caution Messages               |                  |
|     | 7.5  | Test Call                                  |                  |
| ΔP  | PFNI | DIX 1 MENU TREE                            | AP-1             |
| ΔΡ  |      | DIX 2 MARINE VHE CHANNEL LISTS             | ΔΡ-3             |
|     |      |                                            | ۸D_13            |
|     |      |                                            | ۸D 15 م ۸        |
|     |      |                                            | ۲۰۱۵ م۲<br>۸۵ م۸ |
|     |      | JIA U FARIULIUI                            | AP-20            |
| AP  | PENI | JIX 8 PARIS LUCATION                       | AP-21            |
| SP  |      | ICATIONS                                   | SP-1             |
| INC | )EX  |                                            | IN-1             |

## FOREWORD

### A Word to the Owner of the FM-8900S

Congratulations on your choice of the FURUNO FM-8900S VHF Radiotelephone. We are confident you will see why the FURUNO name has become synonymous with quality and reliability.

Since 1948, FURUNO Electric Company has enjoyed an enviable reputation for innovative and dependable marine electronics equipment. This dedication to excellence is furthered by our extensive global network of agents and dealers.

Your equipment is designed and constructed to meet the rigorous demands of the marine environment. However, no machine can perform its intended function unless properly installed and maintained. Please carefully read and follow the operation and maintenance procedures set forth in this manual.

We would appreciate feedback from you, the end-user, about whether we are achieving our purposes.

Thank you for considering and purchasing FURUNO equipment.

### Features

The FM-8900S is a cost-effective all-in-one marine VHF radio system consisting of a 25 W VHF radiotelephone, a DSC modem, and a CH70 watchkeeping receiver. It complies with GMDSS carriage requirements for safety and general communications.

The FM-8900S offers semi-duplex voice communication on ITU channels in the marine mobile VHF band. The features include Scanning Dual Channels (DW) which allows a continuous watch on CH16 and another selected frequency.

Data is displayed on a large, easy-to-read color LCD. Operation is simplified by the use of few keys and easy-to-follow menus.

The built-in DSC function produces and receives digital selective callings for quick and efficient establishment of distress, urgency, safety and routine communications with other ships and coast stations that install any VHF DSC facilities.

Full Class-A DSC functions are provided for distress alert transmission and reception, as well as the general call formats (Individual telephone, All Ships, and Group call). Distress alert can be readily transmitted but an arrangement is provided to prevent accidental activation. The FM-8900S maintains a continuous watch on CH70 even while another VHF channel is in use. Aural and visual alarms are given to incoming DSC messages.

The main features are

### <u>General</u>

- Fully meets the following regulations: EN 300 698-1, EN 301 925, ITU-R M.493-13, ITU-R M.541-9, ITU-R M.689-2, EN 300 338-1, EN 300 338-2.
- · Automatic entry of position with manual override
- Optional printer can automatically print out DSC received messages and test results.

### <u>DSC</u>

- · Distress, urgency, safety and routine calling
- · File editing capability for readiness in case of emergency
- PSTN (Public Switched Telephone Network) capability standard
- Log stores 50 each of latest general, distress and transmitted messages, in separate memory blocks.
- Selectable an address from the AIS targets list with connection of FURUNO AIS Transponder/ Receiver

### <u>VHF</u>

- Voice communication
- Scanning of channels on VHF
- Simplified setting of channel
- Replay of the latest receiving voice, which is automatically recorded, for 120 seconds
- Max. 4 remote stations (RB-8900) can be connected (not available for DSC function).

### **Program Number**

| Location | PC board           | Program No. | Version |
|----------|--------------------|-------------|---------|
| FM-8900S | MAIN (05P0843)     | 0550249     | 01.xx   |
| HS-8900  | HS CONT (05P0781B) | 0550250     | 01.xx   |

xx: minor change

## SYSTEM CONFIGURATION

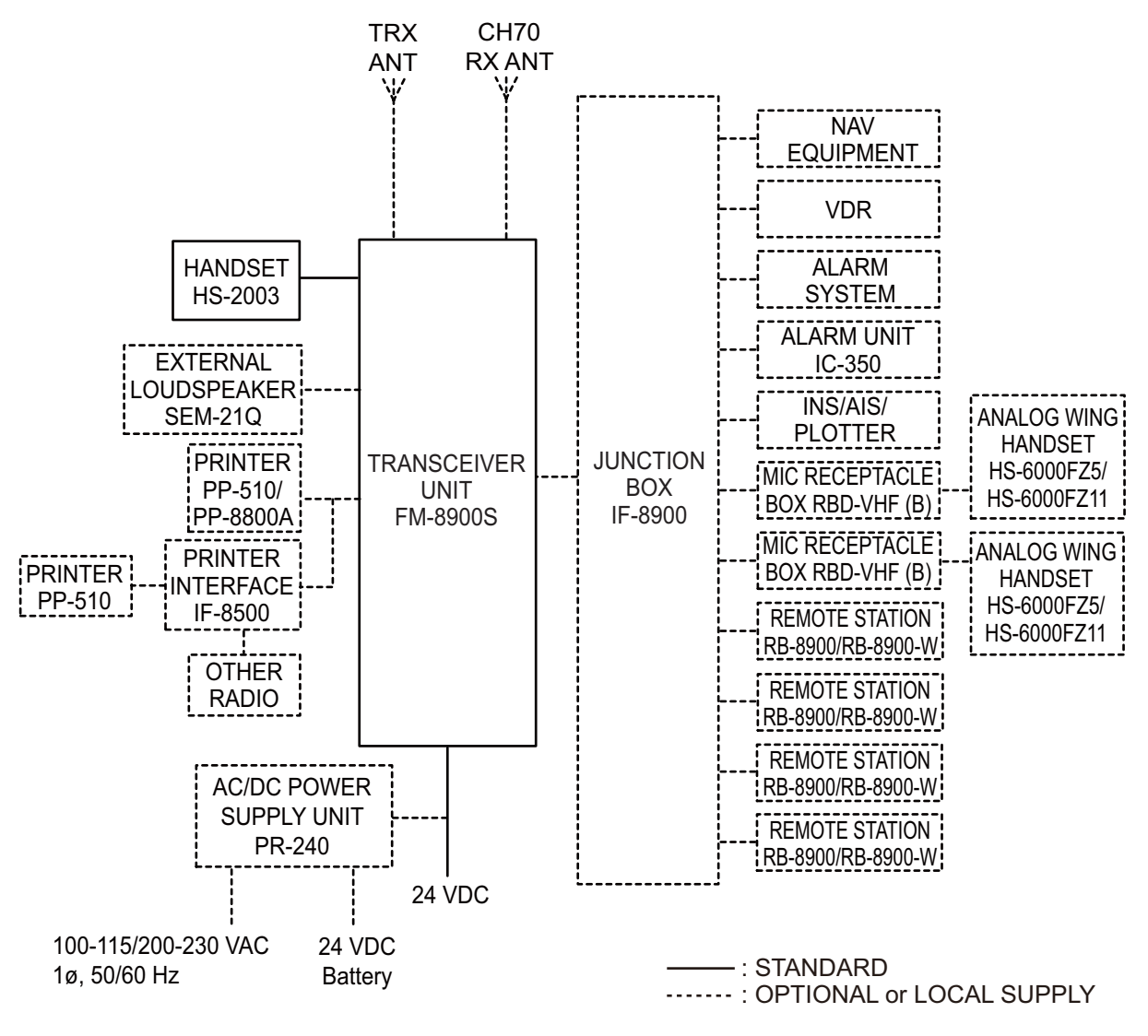

Environmental category

Antenna units: Exposed to the weather All other units: Protected from the weather This page is intentionally left blank.

## 1. OPERATIONAL OVERVIEW

### 1.1 Controls

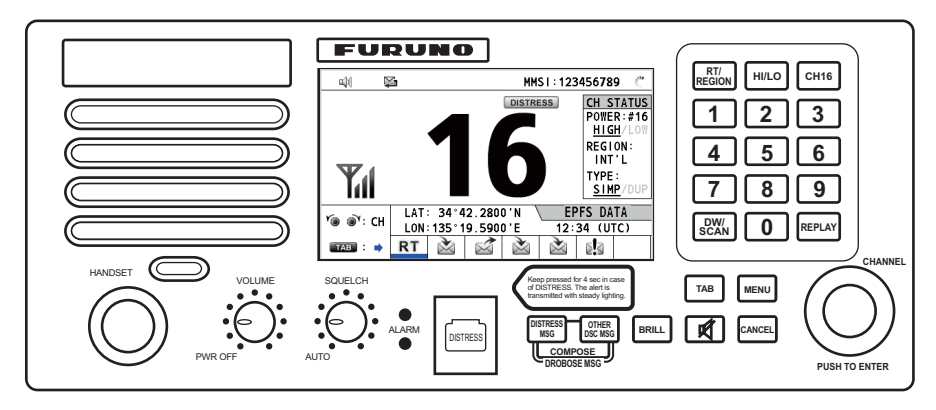

Transceiver unit

| Description of controls for transceiver uni |
|---------------------------------------------|
|---------------------------------------------|

| Control          | Function                                                                                                    |
|------------------|----------------------------------------------------------------------------------------------------|
| VOLUME/PWR knob  | Turns the power on or off.                                                                                                    |
|                  | Adjusts the volume.                                                                                                    |
| CHANNEL/ENTER    | Rotate to select channel.                                                                                                    |
| knob             | <ul> <li>Rotate to select menu items or change the page in multi-page screens<br/>(e.g., log data); push to confirm a selection.</li> </ul>                        |
| SQUELCH knob     | Rotate to adjust the squelch. The squelch mutes the audio output in the ab-<br>sence of an incoming signal. AUTO position automatically reduces white<br>noise.    |
| DISTRESS key     | Press and hold down the key four seconds to transmit the distress alert.                                                                                           |
| DISTRESS MSG key | Composes DSC TX message for DISTRESS ALERT.                                                                                                    |
| OTHER DSC MSG    | Composes DSC TX message except DISTRESS ALERT and DROBOSE                                                                                                    |
| key              | (Distress Relay On Behalf Of Someone Else).                                                                                                    |
| DROBOSE MSG key  | Composes DSC TX message for DROBOSE (Distress Relay On Behalf Of Someone Else). Press the <b>DISTRESS MSG</b> key and the <b>OTHER DSC MSG</b> key simultaneously. |
| BRILL key        | Adjusts the brilliance.                                                                                                    |
| TAB key          | <ul><li>Switches control to the tab area.</li><li>Switches the session.</li></ul>                                                                                  |
| 🛒 key            | Turns the main speaker on or off.                                                                                                    |
| MENU key         | Opens/closes the menu.                                                                                                    |
| CANCEL key       | Cancels the creation of the DSC message currently being created.                                                                                                   |
|                  | Sliences the audio alarm.     Frances are managed and non-up managed                                                                                               |
|                  | <ul> <li>Elases enor message and pop-up message.</li> <li>Returns previous layer in multi-layer menu</li> </ul>                                                    |
|                  | Erases character input.                                                                                                    |
| RT/REGION key    | Switches to the RT (radiotelephone) screen.                                                                                                    |
|                  | <ul> <li>Opens/closes the option window for channel region.</li> </ul>                                                                                             |
| HI/LO key        | Changes the output power to high (25 W) or low (1 W).                                                                                                    |
| CH16 key         | Switches to the RT (radiotelephone) screen and sets CH16.                                                                                                    |

| Control     | Function                                                                                               |
|-------------|----------------------------------------------------------------------------------------------------|
| 0 to 9 keys | Enter alphabet, numeric or symbol.                                                                     |
|             | Direct selection of corresponding function on menu and applicable                                      |
|             | screens.                                                                                               |
| DW/SCAN key | <ul> <li>Opens the option window for DW or SCAN.</li> </ul>                                            |
|             | Cancels DW or SCAN in process.                                                                         |
| REPLAY key  | Opens the replay screen.                                                                               |
| ALARM lamps | Top: Flashes in red when receiving distress alert, distress and urgency                                |
|             | messages.                                                                                              |
|             | Bottom: Flashes in green when receiving safety and routine messages, and when daily test is completed. |
|             | The flashing of a lamp for receiving a DSC message is in synch with the au-<br>dio alarm.              |
|             | The flashing cycle for both top and bottom lamps is 200 msec (lighting) $\rightarrow$                  |
|             | 200 msec (off) $\rightarrow$ 200 msec (lighting) $\rightarrow$ 200 msec (off) $\rightarrow$            |

### 1.2 How to Turn On/Off the Power

Rotate the **VOLUME/PWR** knob clockwise to turn on the power. The RT screen appears.

To turn off the power, rotate the **VOLUME/PWR** knob counterclockwise to the OFF position.

### 1.3 Radiotelephone (RT) Screen

Turn the power on, or press the **RT/REGION** key to show the radiotelephone (RT) screen. This is where you set up the transceiver unit, and communicate by voice.

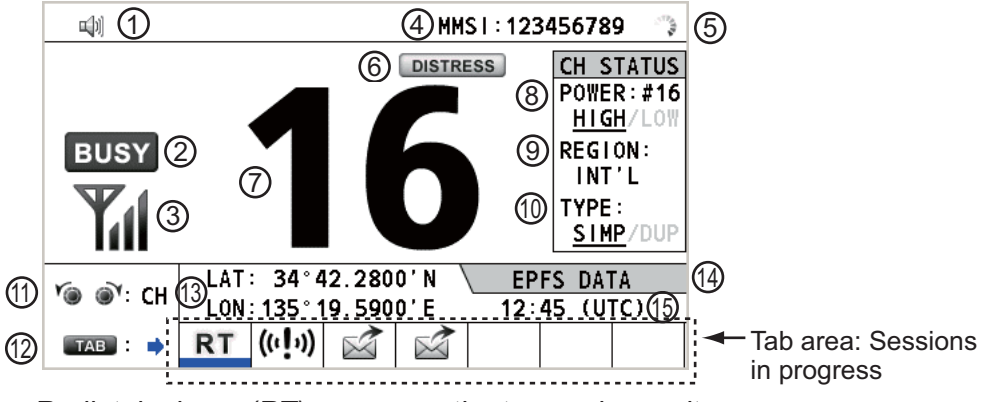

Radiotelephone (RT) screen on the transceiver unit

| No. | Meaning                                                                |
|-----|------------------------------------------------------------------------|
| 1   | Loudspeaker on (🖏) or off (🖋 )                                         |
| 2   | This icon appears when the channel is busy.                            |
| 3   | Intensity of reception (This icon does not appear while transmitting.) |
| 4   | Own ship's MMSI (nine digits)                                          |
| 5   | Spinner rotates when the equipment is functioning normally.            |
| 6   | This icon appears when the frequency is for distress.                  |
| 7   | Channel                                                                |
| 8   | Output power ([HIGH], [LOW])                                           |
| 9   | Channel region ([INT'L], [USA], [CANADA], [INLAND-W], [PRIVATE])       |

| No. | Meaning                                                                                                    |
|-----|----------------------------------------------------------------------------------------------------|
| 10  | Channel type ([SIMP]: Simplex, [DUP]: Duplex)                                                                                                    |
| 11  | Guidance: Rotate the CHANNEL/ENTER knob to select channel.                                                                                                    |
| 12  | Guidance: Press the <b>TAB</b> key to switch the session.                                                                                                    |
| 13  | Own ship's position (LAT: Latitude, LON: Longitude)                                                                                                    |
| 14  | Method of data input<br>[EPFS DATA]: The position and time data from EPFS.<br>[EPFS (OFFLINE)]: Indicates no position data from EPFS for ten minutes.<br>[EPFS (OLD)]: Indicates no position data from EPFS for four hours.<br>[MANUAL INPUT]: Set the position and time data manually.<br>[NO INFO]: No position and time data. |
| 15  | Time (UTC: universal time coordinated) of the position fix                                                                                                    |

### 1.4 How to Adjust the Brilliance of the Display and Panel

You can adjust the brilliance of the display and the panel for transceiver unit.

 Press the BRILL key to show the [BRILL LEVEL SETUP] window.
 If necessary, press the 1 key to switch the [DAY/ NIGHT] mode.

BRILL LEVEL SETUP (DAY) DISPLAY(0-17):17 → → → PANEL (0-17):17 → → → ← → ← → ← → ← → ←

with the **1** key, the [BRILL LEVEL SETUP] win-

Note: When switching the [DAY/NIGHT] mode

dow closes. Press the **BRILL** key again to show the window.

- 2. To adjust the [DISPLAY] brilliance, rotate the **CHANNEL/ENTER** knob or press the **BRILL** key. (Default setting: 17 for [DAY], 7 for [NIGHT])
- 3. To adjust the [PANEL] brilliance, press the **4** (decrease the setting) or **6** (increase the setting) key. (Default setting: 17 for [DAY], 12 for [NIGHT])
- 4. Push the **CHANNEL/ENTER** knob to save the settings and close the window. To cancel the settings, press the **CANCEL** key instead of the **CHANNEL/ENTER** knob to close the window.

Note 1: The equipment keeps values for [DAY] and [NIGHT] separately.

Note 2: The window closes automatically when there is no operation for four seconds.

**Note 3:** When you turn on the power with the display brilliance set to 0, the setting automatically changes to 1.

### **1.5** How to Select the Channel Region, Channel

### **Channel region**

You can select the channel region by the RT/REGION key or the [REGION] menu.

#### By the RT/REGION key

- 1. Press the **RT/REGION** key to open the [REGION] option on the RT screen.
- 2. Rotate the **CHANNEL/ENTER** knob to select the channel region desired then push the knob.

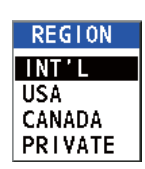

#### By the [REGION] menu

See paragraph 5.3.1.

- 1. Press the **MENU** key to open the [MENU] screen.
- 2. Rotate the **CHANNEL/ENTER** knob to select [CH MODE] then push the knob.
- Rotate the CHANNEL/ENTER knob to select [REGION] then push the knob.

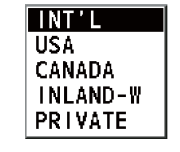

• [USA]: USA mode

[INLAND-W]: Inland waterway mode

Only permitted channel regions are displayed, which are set by the installer of the equipment.

4. Rotate the **CHANNEL/ENTER** knob to select the channel region desired then push the knob.

The following options are available.

- [INT'L]: International mode
- [CANADA]: CANADA mode
- [PRIVATE]: Private channel mode

**Note:** Private channels are available only where permitted by the authorities. The [USA], [CANADA], [INLAND-W], [PRIVATE] can also be set by a qualified service technician.

### <u>Channel</u>

The channel can be set manually on the RT screen. Enter the channel by one of the methods below.

Enter channel with the CHANNEL/ENTER knob: Rotate the CHANNEL/ENTER knob on the RT screen.

Enter channel with the numeric keys:

Use the numeric keys to enter channel on the RT screen then push the **CHANNEL**/**ENTER** knob. The setting is automatically confirmed two seconds after entering, without pushing the **CHANNEL/ENTER** knob.

### 1.6 Transmission

### How to transmit

Press the **PTT** (push-to-talk) switch on the handset with off hook to talk, and release it to listen for a response. "TX" appears on the screen during transmission.

|            | MMS1:1234                                       | 56789 👴                                                                                     |
|------------|-------------------------------------------------|---------------------------------------------------------------------------------------------|
| ТХ         | TIESS<br>DISTRESS                               | CH STATUS<br>POWER:#16<br><u>HIGH</u> /LOW<br>REGION:<br>INT'L<br>TYPE:<br><u>SIMP</u> /DUP |
| Ү⊚ ⊚े`: СН | LAT: 34°42.2800'N EPF<br>LON:135°19.5900'E 12:4 | S DATA<br>5 (UTC)                                                                           |
| TAB : 🔿    | RT                                              |                                                                                             |

1-4

#### How to change the output power

Press the **HI/LO** key to change the output power between high and low alternately. [HIGH] or [LOW] with underline appears in the [CH STATUS] area on the RT screen depending on your selection.

### 1.7 How to Turn On/Off the Loudspeaker

You can turn the loudspeaker (other than DSC communication, error, and key beep) on or off.

1. Press the  $\mathscr{G}$  key to alternately disable or enable the loudspeaker.

| <b>u</b> [1] | ¥           |
|--------------|-------------|
| Speaker ON   | Speaker OFF |

2. To adjust the volume of the loudspeaker, rotate the **VOLUME/PWR** knob (cw: volume up, ccw: volume down).

### 1.8 Quick Selection of CH16

Press the **CH16** key to select CH16. The CH16 (156.8 MHz) is the international frequency for distress traffic and for calling by radiotelephone. The CH16 can also be used by ship stations for call and reply. To facilitate the reception of distress calls and distress traffic, all transmissions on CH16 should be kept to a minimum and should not exceed one minute. Before transmitting on the CH16, a station should listen on this frequency for a reasonable period to make sure that no distress traffic is being sent.

### 1.9 How to Scan Dual Channels (DW)

The DW function permits watch on CH16 and an operator-selected channel. CH16 and another channel are watched at intervals of 0.15 seconds and one second, respectively.

1. Select the other channel to watch then press the **DW/SCAN** key to show the [DW/SCAN] option.

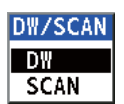

2. With [DW] selected, push the **CHANNEL/ENTER** knob. The following screen appears (channel 68 is selected in the example).

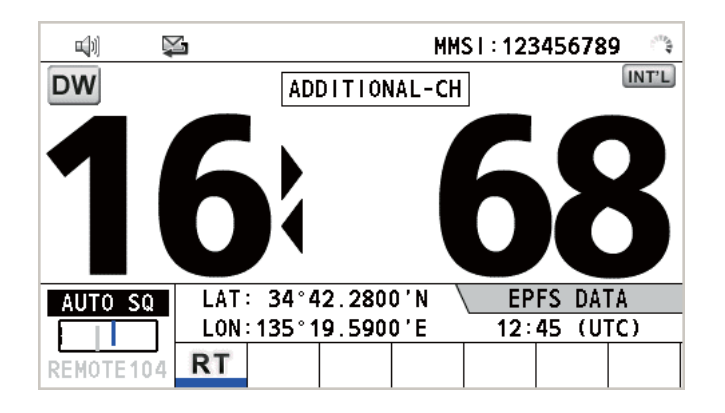

When the receiver detects a carrier and the squelch opens, the following occurs.

- <u>When the squelch opens on the additional channel</u>, the receiver continues scanning dual channels.
- When the squelch opens on the CH16, the CH16 is set.

When the squelch closes, the scanning on dual channels restarts.

To stop the scanning on dual channels, do one of the following:

- Press the CANCEL key.
- Press the CH16 key.
- Press the **DISTRESS** key.
- Press the DW/SCAN key.
- Off hook a handset if there is one on hook.
- Press the PTT switch of a handset that is off hook. In this case, press the PTT switch again to transmit.
- Activate another session.
- · Select [HOLD] in the RT session.
- Select [QUIT] in the RT session.
- Press the MENU key.
- Press the **RT/REGION** key.

### **1.10** How to Scan All Channels

The receiver scans all channels at intervals of 0.15 seconds in the selected channel mode in ascending channel order, watching CH16 between channels as below:

Note: TX is disabled when scanning.

1. Press the **DW/SCAN** key to show the [DW/SCAN] option.

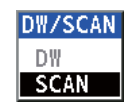

2. With [SCAN] selected, push the **CHANNEL/ENTER** knob. The scanning starts and the "SCAN" icon appears on the screen.

| <b>u</b> [1] | ×.               | MMS1:12345678                                                                                                    | 9 🔿                                       |
|--------------|------------------|----------------------------------------------------------------------------------------------------|-------------------------------------------|
| SCAN         |                  | NORMAL SCAN                                                                                                    | INT'L                                     |
| 1            | 6                | 01 02 <u>03</u> 04 05 06 07 08 09<br>12 13 14 15 17 18 19 20 21<br>24 25 26 27 28 60 61 62 63<br>66 67 68 69 71 72 73 74 75<br>78 79 80 81 82 83 84 85 86 | 10 11<br>22 23<br>64 65<br>76 77<br>87 88 |
| AUTO SC      | LAT:             | 34°42.2800'N 🔪 EPFS DA1                                                                                                    | ΓA                                        |
|              | <u> </u> LON : 1 | 35°19.5900'E 12:45 (U                                                                                                    | TC)                                       |
| REMOTE10     | 4 RT             |                                                                                                    |                                           |

When the receiver detects a carrier and the squelch opens, the scanning is stopped on that channel.

- <u>When the squelch opens on the channel except CH16</u>, dual watch starts on it and CH16.
- When the squelch opens on the CH16, the CH16 is set.

When the squelch closes, the scanning restarts.

To stop the scanning, do one of the following:

- Press the CANCEL key.
- Press the CH16 key.
- Press the **DISTRESS** key.
- Press the **DW/SCAN** key.
- Off hook a handset if there is one on hook.
- Press the **PTT** switch of a handset that is off hook. In this case, press the **PTT** switch again to transmit.
- Activate another session.
- Select [HOLD] in the RT session.
- Select [QUIT] in the RT session.
- Press the **MENU** key.
- Press the **RT/REGION** key.

### 1.11 How to Set the Auto Acknowledgement

Individual, PSTN (public switched telephone network), position, polling and test calls can be acknowledged automatically or manually. This is set on the [ACK SETTINGS] in the [DSC] menu (see section 5.16).

**Note:** When own ship's communication is high priority, set to manual acknowledgement.

The auto acknowledgement is not sent in the following cases:

- Other session is active.
- There are RT or DSC sessions (for individual call).
- · Channel is in use.
- ECC is NG (No Good).

**Note:** The auto acknowledgement for the individual call is sent only when the proposed channel or communication mode is not available.

### 1.12 Priority of the System

If one or more remote stations are installed, the transceiver unit has the highest priority. You can interrupt remote station operation at any time with the handset of the main unit. When you hook off the handset of the main unit, "OCCUPIED BY: FM-8900S" (Default. This can be changed.) is indicated on all remote stations. Each remote station has its own priority. The remote station ID (1-4) indicates its priority. The priority of the system is as follows. Transceiver unit = Analog wing handset > Digital wing handset L = Digital wing handset R > Remote station 1 > Remote station 2 > Remote station 3 > Remote station 4 If you hook off No.4 remote station, for example, "IN USE BY: HANDSET\_P4" is displayed on other remote stations and "HANDSET\_P4: OPERATION" on the transceiver unit. However, you can hook off and use No.1 remote station.

The terminal which you operate has priority in the following conditions:

- The handset goes off hook.
- · Display the menus or setting windows.
- Display each function screen (for example, Log).
- · Switch the session.
- Press a key or rotate the CHANNEL/ENTER knob. (The priority is lost after four seconds.)

#### How to set the terminal ID

- 1. Disconnect the power plug of a remote station to turn off the remote station.
- 2. While pressing the **MENU** key of a remote station, connect the plug to turn on the power.
- 3. Enter the terminal ID, using the **1** to **6** keys, then press the **ENTER** key. Do not assign the same number to multiple remote stations.
- 4. Turn off and on the power of the transceiver unit.

### 1.13 Intercom

The built-in intercom permits voice communications between two terminals.

#### <u>Calling</u>

You can call over the intercom in on or off hook condition.

1. Press the **MENU** key to open the [MENU] screen.

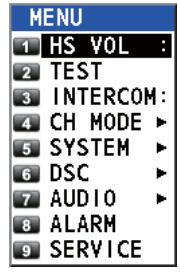

- 2. Rotate the **CHANNEL/ENTER** knob to select [INTERCOM] then push the knob.
- Rotate the CHANNEL/ENTER knob to select the called party's terminal then push the knob. The called party's terminal rings. To cancel calling, press the CANCEL key.

SUB1:HANDSET\_P1 SUB2:HANDSET\_P2 SUB3:DISCONNECT SUB4:DISCONNECT

CANCEL: Cancel call

INFORMATION

INTERCOM calling.

4. When the called party picks up their handset, the following screen appears.

|    | INT'L HIGH SIMP CH : 16                                                   | ŧ. |
|----|---------------------------------------------------------------------------|----|
|    | INTERCOM CONNECTED                                                        |    |
|    | FROM: TO:<br>FM-8900S HANDSET_P2                                          |    |
|    | HANDSET VOLUME LEVEL(1-20):10<br>V⊛ ◀ ₩₩₩₩₩₩₩₩₩₩₩₩₩₩₩₩₩₩₩₩₩₩₩₩₩₩₩₩₩₩₩₩₩₩₩ |    |
| [0 | N HOOKI/ CANCEL : DISCONNECT (RETURN RTPAGE)                              |    |

Start communications.

Note: You do not have to press the PTT switch to communicate.

- 5. If needed, adjust the handset volume by rotating the **CHANNEL/ENTER** knob.
- 6. Hang up the handset or press the **CANCEL** key to turn the intercom off. The lastused screen appears.

#### **Answering**

1. The terminal rings and the following screen appears. To cancel reply, press the **CANCEL** key.

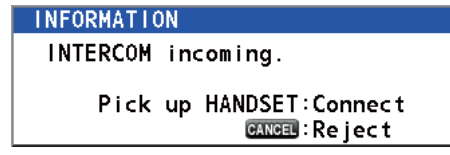

- 2. Pick up the handset to start communications.
- 3. Hang up the handset or press the **CANCEL** key to turn the intercom off. The lastused screen appears.

### 1.14 Operation of Session

#### **Description of session**

There are two types of sessions: RT session and DSC session. When a session starts, the applicable icon for the session appears in the tab area.

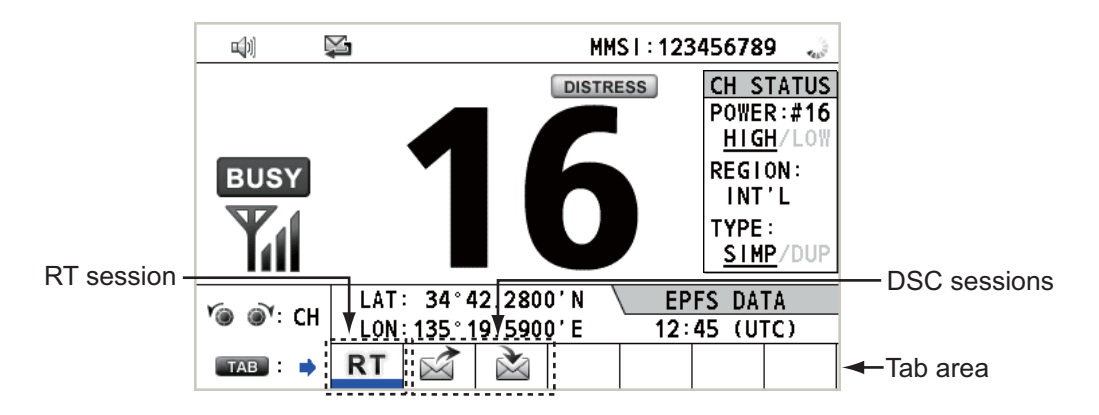

### How to finish a single session

#### **RT** session

- 1. Press the **TAB** key to select the RT icon in the tab area.
- 2. Rotate the CHANNEL/ENTER knob to select [QUIT] then push the knob.

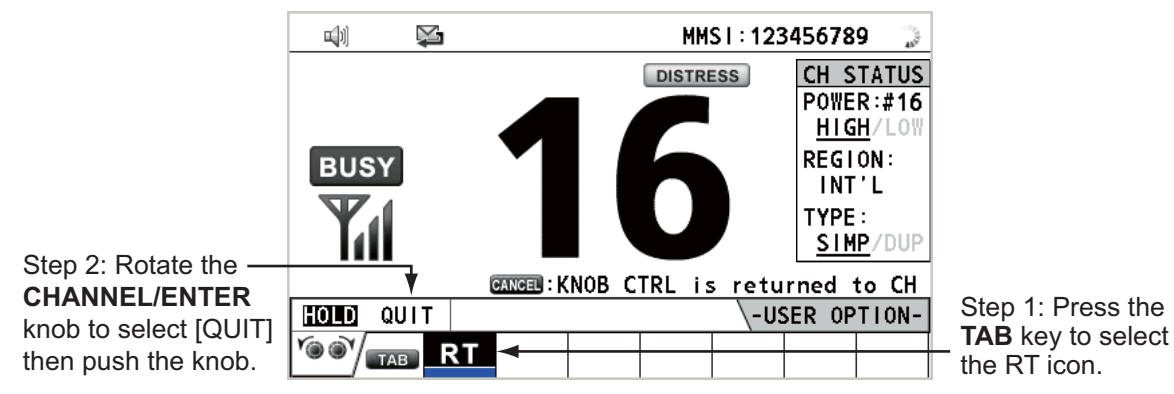

#### **DSC** session

The cursor is in the tab area when the DSC session starts. Rotate the **CHANNEL/EN-TER** knob to select [QUIT] then push the knob.

|                              | <b>71</b> 🗐 | X    |              | INT'L HIGH SIMP CH : 16 🍶 |
|------------------------------|-------------|------|--------------|---------------------------|
|                              | ISELECT     | AN   | ACK I        | ELAPSED TIME:00H00M20S    |
|                              | INDIVID     | JAL  | MSG          | ECC ERROR                 |
|                              | PRIORITY    | Y    | ROUTINE      |                           |
|                              | COMM        |      | :CH 06/TELE  | PHONE                     |
|                              | FROM        |      | :987654321   |                           |
| Rotate the CHANNEL/ENTER     | то          |      | :123456789   |                           |
| knob to select [OI   T] then | COMM OP     | TION | N:NO INFO    |                           |
|                              | EOS         |      | : ACKNOWLEDG | ED REQUEST                |
| push the knob.               |             | •    |              |                           |
|                              | HOLD QU     | IJТ  | PRINT REGIST | ACCEPT UNABLE PROPOSE     |
|                              |             | в    | $\aleph$     |                           |

#### How to start a new session

#### When another session is active:

- When <u>sending the distress alert</u>, all sessions except the distress alert TX session automatically close then the distress alert TX session starts.
- When <u>doing an RT session or sending a non-distress DSC message</u>, the currently active session is put on hold then the RT session or non-distress DSC message TX session starts.
- When receiving a DSC message, its session is put on hold.

#### When no other session is active:

- When <u>sending the distress alert</u>, all sessions except the distress alert TX session automatically close then the distress alert TX session starts.
- When <u>sending a non-distress DSC message</u>, its session becomes the active session.

#### How to switch sessions

When one session is active and another message arrives, a new session for the received message does not start automatically. Only one session can be active. For example, when you are transmitting a DSC message and another message arrives, the indication [ACTIVE] appears to indicate the start of a new session.

| <b>u</b> [1]                                    | Ņ                                                          |                                                     | MMS                                                       | l : 123                        | 45678                                                           | 9 🍶                                                |                                            |                                                                      |
|-------------------------------------------------|------------------------------------------------------------|-----------------------------------------------------|-----------------------------------------------------------|--------------------------------|-----------------------------------------------------------------|----------------------------------------------------|--------------------------------------------|----------------------------------------------------------------------|
| BUS                                             | Y                                                          | 1(                                                  | DISTRES                                                   | S                              | CH S<br>POWE<br>HIG<br>REGI<br>INT<br>TYPE<br>SIM               | TATUS<br>R:#16<br>H/LOW<br>ON:<br>'L<br>:<br>P/DUP |                                            |                                                                      |
| Y@ @Y:                                          | CH LAT:                                                    | 34°42.280                                           | D'N \_                                                    | EP                             | FS DAT                                                          | A                                                  |                                            |                                                                      |
| ТАВ                                             |                                                            | 135° 19, 590                                        | )'E                                                       | 12:                            | 45 (U                                                           | r <b>c</b> )                                       |                                            |                                                                      |
|                                                 | ,                                                          | <br>↓ Pre                                           | ss the T                                                  | TAB                            | key to                                                          | move                                               | ne cursor to                               | the tab area.                                                        |
|                                                 |                                                            | <u>II</u>                                           | T'L HIGH                                                  | SIMP                           | сн: 1(                                                          | 5                                                  |                                            |                                                                      |
| IRT PR                                          | OCEDURE 1                                                  | P0<br>9 RF                                          | WER :HI<br>GION:IN                                        | GH<br>IT'I                     |                                                                 |                                                    | Informatio                                 | on for the session<br>d in blue (RT in                               |
| СН                                              | :16                                                        | TY                                                  | PE :SI                                                    | MP                             |                                                                 |                                                    | this case)                                 |                                                                      |
| ISELEC                                          | T AN ACKI                                                  | EL<br>FC                                            | APSED T<br>C                                              | : I ME :                       | 00H201<br>FRROR                                                 | 1305                                               |                                            |                                                                      |
| COMM                                            | : CH                                                       | 64/TELEPHO                                          | NE                                                        |                                | < <u>1</u>                                                      | ⁄2 🚯 ⊧                                             |                                            | on for the session                                                   |
| T0                                              | :987                                                       | 654321<br>456789                                    |                                                           |                                |                                                                 |                                                    | selected i                                 | by cursor.                                                           |
| COMM O                                          | PTION:NO                                                   | INFO                                                |                                                           | <u> </u>                       |                                                                 |                                                    | ∣<br>▲— User e                             | ntions area                                                          |
|                                                 |                                                            |                                                     |                                                           | \-US                           | SER OP                                                          | TION-                                              | 0361 0                                     |                                                                      |
| <u>``````</u>                                   |                                                            |                                                     |                                                           |                                |                                                                 |                                                    | Tab are                                    | ea                                                                   |
| 기교)<br>ISELEC<br>INDIVI<br>PRIORI<br>COMM       | ☑ 🚰<br>T AN ACKI<br>DUAL MSG<br>TY : ROU<br>: CH           | ₩i<br>sw<br>([A<br>EL<br>EC<br>IT INE<br>64/TELEPHO | th [ACT<br>itch the<br>CTIVE]<br>TTL HIGH<br>APSED T<br>C | IVE]<br>activ<br>, [QU<br>SIMP | selecto<br>e sess<br>IT], [P<br>CH: <b>1</b><br>00H211<br>ERROR | ed, pus<br>sion. To<br>RINT]<br><b>5 《</b><br>1005 | the CHAN<br>switch the c<br>rotate the C   | NEL/ENTER knob to<br>option for the session<br>CHANNEL/ENTER knob.   |
| T0                                              | : 123                                                      | 456789                                              |                                                           |                                |                                                                 |                                                    | session ap                                 | pears.                                                               |
| COMM 0<br>EOS                                   | PTION:NO<br>:ACK                                           | INFO<br>NOWLEDGED                                   | REQUEST                                                   |                                |                                                                 |                                                    |                                            |                                                                      |
|                                                 |                                                            |                                                     |                                                           |                                |                                                                 |                                                    |                                            |                                                                      |
| HOLD                                            | QUIT PRIN                                                  | T REGIST ACC                                        | EPT UNAB                                                  | LE PR                          | OPOSE                                                           |                                                    |                                            |                                                                      |
| '**'/                                           | TAB RT                                                     |                                                     |                                                           |                                |                                                                 |                                                    |                                            |                                                                      |
|                                                 |                                                            | To<br>[QI                                           | finish th<br>JIT] the                                     | iis se<br>n pus                | ssion,<br>sh the                                                | rotate<br>knob.                                    | he CHANN                                   | EL/ENTER knob to selec                                               |
|                                                 |                                                            | No<br>the<br>▼ kno                                  | te: Whe<br>confirm<br>bb to se                            | en wa<br>natior<br>lect [      | niting fo<br>n mess<br>Yes] o                                   | or the a<br>sage a<br>r [No] t                     | CK, that is,<br>pears. Rota<br>en push the | the session is in progress<br>te the <b>CHANNEL/ENTEF</b><br>e knob. |
| <b>TI</b> 🕸                                     |                                                            | 1                                                   | T'L HIGH                                                  | SIMP                           | CH:1(                                                           | 5 📢                                                |                                            |                                                                      |
|                                                 | N                                                          | O ACTI                                              | /E                                                        |                                |                                                                 |                                                    |                                            |                                                                      |
| IACKNO<br>GROUP<br>COMM<br>TO<br>FROM<br>COMM O | WLEDGED  <br>MSG<br>: CH<br>: 011<br>: 112<br>PT   ON : NO | EL<br>32/TELEPH0<br>223344<br>233445<br>INF0        | APSED T<br>NE                                             |                                | 00H22N                                                          | 110S<br>/2 ₪►                                      |                                            |                                                                      |
| ACTIVE                                          | QUIT PRIN                                                  | T 🔊                                                 |                                                           | \-US                           | SER OP                                                          | TION-                                              |                                            |                                                                      |
| ľ® @)/5                                         | тав RT                                                     | $\bowtie$                                           |                                                           |                                |                                                                 |                                                    | The 🖄 icc                                  | on disappears.                                                       |

#### How to close a session

To manually close a session, select it with the **TAB** key. Rotate the **CHANNEL/EN-TER** knob to select [QUIT] in the user options area then push the knob. The session icon disappears from the tab area.

When there is no operation for the time specified (see section 5.8), the inactive session is automatically closed.

#### Processing when the number of sessions is maximum

A maximum of seven sessions can be displayed in the tab area. If a seventh session starts, the message as shown in the right figure appears on the screen. Press the **CANCEL** key to close the message. Close a session to make space for the new session.

| DSC INFORMATION                         |  |
|-----------------------------------------|--|
| The session is maximum.<br>Quit it any. |  |
| GANGEL: Close window                    |  |

If the eighth session is for sending a distress alert, all sessions except that session automatically close, and the session starts.

If the eighth session is for receiving DSC message, the lowest-priority session automatically closes and the message as shown in the right figure appears. Press the **CANCEL** key to close the message.

| DSC INF | ORMATION           |     |
|---------|--------------------|-----|
| There   | is finished sessio | n.  |
|         | CANCEL:Close wind  | low |

### 1.15 Replay Function

You can replay a recorded voice, which has been received recently, for a total of 120 seconds. The recorded voices are saved in this equipment with the channel information, and deleted when turning the power off.

To replay the recorded voice, press the **REPLAY** key.

|                    | INT'L HIGH SIME | • CH: <b>16</b> | <b>\$</b> _2) |                    |
|--------------------|-----------------|-----------------|---------------|--------------------|
| REPLAY             |                 |                 |               |                    |
| CURRENT TRACK      |                 | BUS             | Y             | Appears only when  |
| TRACK NO. : 001    |                 |                 |               | the squelch opens  |
| RECORD TIME: 0M15S |                 |                 |               | the squelen opens. |
| DATE:              |                 | омо-            | 15            |                    |
| 10/APR/12 10:11:12 |                 | ••              | <u> </u>      |                    |
| NO. REC TIME DATE  | (T              | OTAL: 00        | 7)            |                    |
| 001: 0M15S 10/APR  | /12 10:11:12    |                 |               |                    |
| 002: 0M08S 14/APR  | /12 07:15:33    |                 |               |                    |
| 003: 0M03S 15/APR  | /12 09:20:00    |                 |               |                    |
| CH :STOP REPLAY:   | PAUSE           | CANCEL : BAC    | CK            |                    |

When the replaying is finished, the indication  $\triangleright$  changes to  $\blacksquare$ .

To change the track number, rotate the **CHANNEL/ENTER** knob to select the track number desired then push the knob to replay the selected data.

To stop the replaying and close the screen in the middle, press the **CANCEL** key. Also, you can stop the replaying with the **CHANNEL/ENTER** knob. In this case, the [RE-PLAY] screen does not close.

**Note:** When the time limit (120 seconds) has passed, the recorded data is deleted per track in earliest to latest order.

## 2. DSC OVERVIEW

### 2.1 What is DSC?

DSC is an acronym meaning Digital Selective Calling. It is a digital distress and general calling system in the VHF band used by ships for transmitting distress alerts and general calls and by coast stations for transmitting the associated acknowledgements.

For DSC distress, safety and urgency callings in the VHF band, the channel is 70.

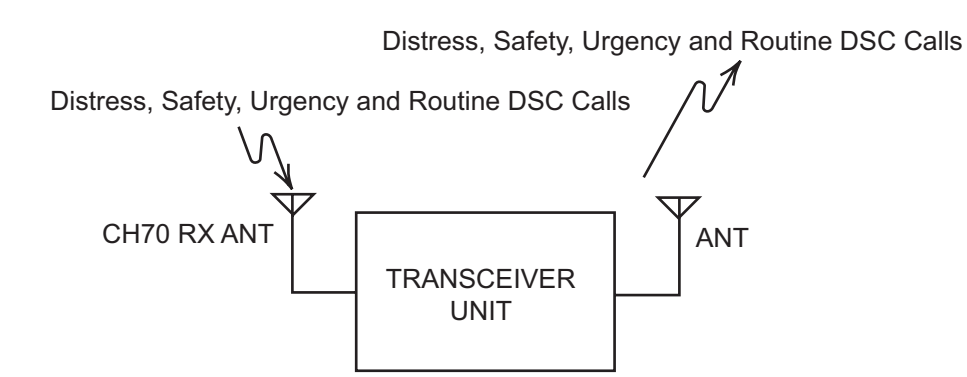

### 2.2 DSC Messages

DSC calls are roughly divided in two groups: distress messages and general (safety, urgency and routine) messages. Below are the types of DSC messages.

| Call                         | Description                                                                                    |
|------------------------------|------------------------------------------------------------------------------------------------|
| DISTRESS ALERT               | Your ship sends distress message.                                                              |
| DISTRESS RELAY<br>ALL        | Your ship relays distress call to all ships.                                                   |
| DISTRESS RELAY<br>INDIVIDUAL | Your ship relays distress call to a coast station or all ships.                                |
| MEDICAL MSG*                 | Inform areas that your ship is carrying medical supplies.                                      |
| NEUTRAL MSG*                 | Inform areas that your ship is not a participant in armed conflict.                            |
| INDIVIDUAL MSG               | Call to a specific address.                                                                    |
| PSTN MSG                     | Call over Public Switched Telephone Network (PSTN).                                            |
| TEST MSG                     | Send test signal to a station to test your station's functionality.                            |
| GROUP MSG                    | Call to a specific group.                                                                      |
| ALL SHIPS MSG                | Call to all ships.                                                                             |
| POSITION MSG                 | Your ship requests position of other ships.                                                    |
| POLLING MSG                  | Confirm if your ship is within communicating range with other ships. (Receive and answer only) |

\*SPECIAL MSG: To send these messages, set [SPECIAL MSG] to [ABLE]. See section 5.17.

### Contents of a DSC call

### Calling category

<u>DISTRESS</u>: DISTRESS ALERT, DISTRESS RELAY ALL, DISTRESS RELAY IN-DIVIDUAL, DISTRESS RELAY AREA (Received only), DISTRESS ACK <u>GENERAL</u>: MEDICAL MSG, NEUTRAL MSG, INDIVIDUAL MSG, PSTN MSG, TEST MSG, GROUP MSG, ALL SHIPS MSG, POSITION MSG, POLLING MSG

### • Station ID (MMSI)

Your ship ID and sending station ID. Coast station ID begins with 00; Group ID begins with 0.

### Priority

<u>Distress</u>: Grave and imminent danger and request immediate assistance. <u>Urgency</u>: A calling station has a very urgent call to transmit concerning safety of ship, aircraft or other vehicle or safety of person.

<u>Safety</u>: A station is about to transmit a call containing an important navigational or meteorological warning.

Routine: General calling

#### Communication mode TELEPHONE: Telephone (F3E/G3E) by VHF radiotelephone

### Communication channel

Working frequency channel used to call by telephone. The sending station may have the receiving station (ship or coast station) assign the frequency channel to use.

### Position

Position can be automatically or manually set.

End code

The end of a DSC call is indicated with "EOS" (acknowledgement, acknowledgement required, no acknowledgement required).

### 2.3 Audio Alarms

When you receive a distress alert or general call addressed to your ship, the audio and visual alarms are released. The audio alarm can be silenced with the **CANCEL** key.

| Alarm    | When                                                        | Frequency (interval)                   |
|----------|-------------------------------------------------------------|----------------------------------------|
| Count    | Counting down the time remaining before the distress        | 2000 Hz (500 ms) $\rightarrow$ silent  |
| alarm    | alert is transmitted.                                       | (500 ms); three times                  |
| Distress | The following sessions are received:                        | 2200 Hz (250 ms) $\rightarrow$ 1300 Hz |
| RX alarm | distress alert, relay individual, relay area, or relay all. | (250 ms); repetition                   |
| Distress | Sending or resending the distress alert.                    | 2200 Hz (2000 ms); once                |
| TX alarm |                                                             |                                        |
| Distress | The following sessions are received or received then ac-    | 2200 Hz (500 ms) $\rightarrow$ 1300 Hz |
| ACK      | knowledged:                                                 | (500 ms); repetition                   |
| alarm    | distress ACK, distress ACK (cancel ACK), relay individ-     |                                        |
|          | ual ACK, or relay all ACK.                                  |                                        |
| Urgency  | The following urgency sessions are received:                | 2200 Hz (250 ms) $\rightarrow$ silent  |
| alarm    | all ships, neutral, medical, or individual.                 | (250 ms); repetition                   |
| Urgency  | The sessions for urgency individual ACK are received        | 2200 Hz (500 ms) $\rightarrow$ silent  |
| ACK      | then acknowledged. The sessions for delayed ACK are         | (500 ms); repetition                   |
| alarm    | received.                                                   |                                        |

| Alarm                          | When                                                                                                    | Frequency (interval)                                                                                                    |
|--------------------------------|----------------------------------------------------------------------------------------------------|----------------------------------------------------------------------------------------------------|
| Ordinary<br>alarm              | <ul><li>The following sessions are received:</li><li>Safety: all ships, individual, position, or test.</li><li>Routine: individual, group, polling, or PSTN.</li></ul>                                                                                                    | The following set is repeated:<br>750 Hz (50 ms) and 650 Hz<br>(50 ms); ten times $\rightarrow$ silent<br>(2000 ms); once |
| Ordinary<br>ACK<br>alarm       | <ul> <li>The following sessions are received then acknowledged:</li> <li>Safety: individual ACK, position ACK, test ACK.</li> <li>Routine: individual ACK.</li> <li>The sessions for delayed ACK are received.</li> </ul>                                                                                                    | The following set is repeated:<br>750 Hz (50 ms) and 650 Hz<br>(50 ms); ten times $\rightarrow$ silent<br>(2000 ms); once |
| Self ter-<br>minating<br>alarm | <ul> <li>There are the related sessions for call messages.</li> <li>The related sessions for ACK messages were already acknowledged.</li> <li>Sending the individual unable auto ACK or PSTN unable auto ACK.</li> <li>The following sessions are received: relay area (duplicate), relay all (duplicate), or PSTN end of call ACK.</li> </ul> | 1300 Hz (100 ms) → silent<br>(300 ms) → 1300 Hz (100 ms)<br>→ silent (50 ms) → 1300 Hz<br>(100 ms)                        |

### 2.4 Description of Call Screens

This section provides the information necessary for interpreting the receive and send call screens.

### 2.4.1 RX calls

Below are sample distress relay and individual RX call screens. The contents of other types of RX calls are similar to that of the individual call.

| Speaker icon                            |                                                                       |                                            |
|-----------------------------------------|-----------------------------------------------------------------------|--------------------------------------------|
| Call type 🔨                             | [WAIT FOR ACK] ELAPSED TIME:00H00M45S<br>RELAY ALL MSG                | Elapsed time since                         |
| ID No. (MMSI)<br>of ship in<br>distress | PRIORITY :DISTRESS<br>DISTRESS ID:987654321 40 1/2<br>FROM :001234567 | distress alert received                    |
| Nature of 🛰<br>distress                 | NATURE : UNDESIGNATED<br>LAT/LON/UTC:90°00'N/180°00'E/05:20           | <ul> <li>Position of ship</li> </ul>       |
| Communication                           | COMM :CH 16/TELEPHONE                                                 | in distress                                |
| mode and                                | HOLD QUIT INFO PRINT RELAY HISTORY                                    | <ul> <li>Available user options</li> </ul> |
| channel                                 |                                                                       | <ul> <li>Session in progress</li> </ul>    |
| Individual                              | RX call                                                               |                                            |
| Speaker icon                            | [ 제 · · · · · · · · · · · · · · · · · ·                               | Working channel                            |
|                                         | [SELECT AN ACK] ELAPSED TIME:00H00M45S                                |                                            |
| Call type 🔶                             | INDIVIDUAL MSG ECC :ERROR                                             | Elapsed time since                         |
|                                         | PRIORITY : ROUTINE                                                    |                                            |
| mode                                    | COMM :CH 64/TELEPHONE                                                 | Appears when ECC                           |
|                                         | FRUM :112233445                                                       | IS ING.                                    |
| of ship                                 | COMM OPTION:NO INFO                                                   |                                            |
| sending this message                    | EOS :ACKNOWLEDGED REQUEST                                             |                                            |
|                                         | HOLD QUIT PRINT REGIST ACCEPT UNABLE PROPOSE                          | <ul> <li>Available user options</li> </ul> |
|                                         |                                                                       | - Session in progress                      |

### **Distress relay**

The characters "\*", "-" appear on the DSC receiving screen in the following conditions:

- "\*" indicates a corrupt character in received data.
- "-" indicates missing digits after decimal point when receiving position data with no info for expansion (expansion: digits after decimal point).
   Examples:
  - When receiving position data without expansion, the indication is "LAT: 12°34'N".
  - When receiving position data with expansion, the indication is "LAT: 12°34,5678'N".
  - When receiving position data with no info for expansion, the indication is "LAT: 12°34,----'N".

### 2.4.2 TX calls

Below are sample distress alert and individual TX call screens. The contents of other types of TX calls are similar to that of the individual call.

**Distress alert** 

|           | ×.                | INT'L HIGH SIM | P CH: 16 | - |                                        |
|-----------|-------------------|----------------|----------|---|----------------------------------------|
| COMPO     | SE MESSAG         | 2              |          |   |                                        |
| MSG TYPE  | DISTRES           | S ALERT        |          |   |                                        |
| DISTRESS  | ID: 1234567       | 89             |          |   |                                        |
| NATURE    | UNDESIG           | NATED          |          |   | <ul> <li>Nature of Distress</li> </ul> |
| LAT       | 34°42.            | 2800'N         |          | - |                                        |
| LON/UTC   | : <u>135°19</u> . | 5900'E /       | 12:34    | - | ship) and time of distress positio     |
| COMM MODE | E : TELEPHO       | NE             |          |   |                                        |
|           | PRESS DIST        | RESS BUTTON    |          |   | Communication mode                     |
|           | TO SEND DI        | STRESS ALERT.  |          |   |                                        |
|           | CANCEL            | ВАСК           |          |   |                                        |

#### Individual TX call

| ID No. of station |                                                                                     |                                                               | [INT']                                                                    | HIGH DUP   | CH:20  | 6. |                                                                                                 |
|-------------------|-------------------------------------------------------------------------------------|---------------------------------------------------------------|---------------------------------------------------------------------------|------------|--------|----|-------------------------------------------------------------------------------------------------|
|                   | ID No. of station →<br>where message<br>is to be sent<br>Communication →<br>channel | COMPOSE<br>MSG TYPE<br>TO<br>PRIORITY<br>COMM MODE<br>COMM CH | MESSAGE<br>INDIVIDUAL<br>123456789<br>ROUT INE<br>TELEPHONE<br>06<br>BACK | MS G<br>G0 | TO CAL |    | Message type<br>(Individual)<br>Priority (Routine,<br>Safety, Urgency)<br>Communication<br>mode |

#### **Distress operation overview**

- 1. Press the **DISTRESS** key.
- 2. Wait for the distress alert acknowledgement.
- 3. Communicate with the coast station.

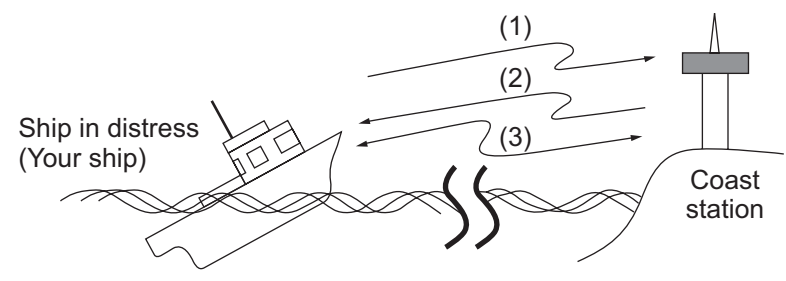

- (1) Ship in distress sends Distress Alert.
- (2) Coast station sends distress acknowledgement (DISTACK).
- (3) Voice communication between ship in distress and coast station.

### 3.1 How to Send a Distress Alert

GMDSS ships carry a DSC terminal with which to transmit the distress alert in the event of a life-endangering situation. A coast station receives the distress alert and sends the distress alert acknowledge call to the ship in distress. Then, voice communication between the ship in distress and coast station begins. Transmission of the distress alert and receiving of the distress alert acknowledgement are completely automatic - simply press the **DISTRESS** key to initiate the sequence.

**Note:** After sending the distress alert, the terminal which its **PTT** switch is pressed first has top priority.

### 3.1.1 How to send a distress alert by DISTRESS key with distress information not edited

1. Open the **DISTRESS** key cover then press and hold the **DISTRESS** key for four seconds. The audio alarm sounds while pressing the key, and the key flashes in red. The countdown message appears on the screen while pressing the **DIS**-**TRESS** key  $(3s \rightarrow 2s \rightarrow 1s \rightarrow 0s)$ .

| 71 (l) 🕅  |                             | ${\bf f}_{\rm es}$ |
|-----------|-----------------------------|--------------------|
| COUNTI    | DOWN BEFORE SENDING         |                    |
| MSG TYPE  | DISTRESS ALERT              |                    |
| DISTRESS  | ID: 123456789               |                    |
| NATURE    | UNDESIGNATED                |                    |
| LAT       | : 34°42.2800'N              |                    |
| LON/UTC   | :135°19.5900'E / 12:34      |                    |
| COMM MODE | TELEPHONE                   |                    |
|           | DISTRESS BUTTON PRESSED!    |                    |
|           | KEEP PRESSED FOR 2 s 🔫 ———— |                    |
|           |                             |                    |

When the countdown shows 0s, the distress alert is sent. The audio alarm sounds for two seconds and the message "Sending DISTRESS ALERT." appears.

|     | -                 | -      |
|-----|-------------------|--------|
| DSC | SEND              |        |
| Ser | nding<br>DISTRESS | ALERT. |

The **DISTRESS** key lights in red and only the icon for DISTRESS transmission

( ( )) is displayed in the tab area.

After the distress alert has been sent, the screen changes as below. Wait to receive the distress acknowledge call from a coast station. The elapsed time since transmission is displayed. At this time, the icons for other DSC received messages except the distress alert acknowledge call are not displayed. You can only confirm them in the log.

| Y 🕼 📡        |             | INT'L HIG | H SIMP CH: | 16       |                                       |
|--------------|-------------|-----------|------------|----------|---------------------------------------|
| IWAIT FOR AC | СК 1        | ELAPSED   | TIME:00H   | 00M05S 🚽 | <ul> <li>Elapsed time</li> </ul>      |
| DISTRESS ALE | RT          | RESEND    | :00H       | 03M52S   | since distress                        |
| DISTRESS ID: | 123456789   |           |            |          | alert transmission                    |
| NATURE :     | UNDESIGNATE | D         |            |          |                                       |
| COMM :       | CH 16/TELEP | HONE      |            |          | Countdown until                       |
| LAT/LON/UTC: | 34°42.2800' | N/135°19  | .5900'E/   | 12:34    | next retransmission                   |
|              |             |           |            |          |                                       |
|              | PRINT PAUSE | CANCEL    | -USER      | OPTION-  | <ul> <li>User options area</li> </ul> |
|              | v) 0        | NN DIS    | STRESS     |          | 🗕 Tab area                            |

**Note:** If you do not receive the distress alert acknowledge call, the equipment automatically re-transmits the distress alert after 3 min 30 seconds to 4 min 30 seconds. The equipment then awaits the distress alert acknowledge call. This is repeated until the distress alert is acknowledged.

You can temporarily stop the countdown for next retransmission by selecting [PAUSE] in the user options area. The [PAUSE] indication changes to [START] and [PAUSE] is displayed instead of the countdown indication. To restart, select [START]. The countdown restarts and the [START] indication changes to [PAUSE].

Also, you can re-send the distress alert manually by pressing and holding the **DIS-TRESS** key for four seconds.

When the distress acknowledge call is received, the audio alarm sounds, the LED

flashes in red, and the icon for DISTRESS transmission (((1))) appears. The screen changes as below.

| 71 (J) 💱    | 3           | INT'L HIG | H SIMP CH | :16 🔜   |
|-------------|-------------|-----------|-----------|---------|
| IACKNOWLE   | DGED I      | ELAPSED   | TIME:00H  | 100M12S |
| DISTRESS    | ACK         |           |           |         |
| PRIORITY    | DISTRESS    |           |           |         |
| DISTRESS    | DSC RECEIVE |           |           |         |
| FROM        | DISTRESS A  | ск        |           |         |
| LAT/LON/U   |             | recei     | ved!      | 12:34   |
| COMM<br>EOS | CANO        | ⊡:Stop a  | larm      |         |
| HOLD QUI    | T PRINT     |           | \-USER    | OPTION- |
|             | ((+ • •))   |           |           |         |

2. Press the **CANCEL** key to silence the audio alarm. Then, the LED stops flashing, and the pop-up message disappears.

| M 🖗 🍒       | INT'L HIGH SIMP CH: 16 🐭           |                                |
|-------------|------------------------------------|--------------------------------|
| IACKNOWLED  | EDI ELAPSED TIME:00H00M32S         | Count up the elasped time      |
| DISTRESS AG | :К                                 | after receiving distress       |
| PRIORITY    | :DISTRESS                          | acknowledge call               |
| DISTRESS I  | ): 123456789                       | doknowiedge oan.               |
| FROM        | :987654321                         |                                |
| NATURE      | UNDESIGNATED                       |                                |
| LAT/LON/UT( | 2:34°42.2800'N/135°19.5900'E/12:34 |                                |
| COMM        | CH 16/TELEPHONE                    |                                |
| EOS         | :NO ACKNOWLEDGED REQUEST           |                                |
| HOLD QUIT   | PRINT \-USER OPTION-               |                                |
|             | (1)) -                             | Icon for DISTRESS transmission |
|             |                                    |                                |

- 3. Communicate with the coast station via radiotelephone, following the instructions below.
  - a) Say "MAYDAY" three times.
  - b) Say "This is ..." name of your ship and call sign three times.
  - c) Give nature of distress and assistance needed.
  - d) Give description of your ship (type, color, number of persons onboard, etc.).

### 3.1.2 How to send a distress alert by DISTRESS key with distress information edited

If you have a time to prepare the distress information, send the distress alert as follows:

1. Press the **DISTRESS MSG** key to display the following screen.

| 71 (l) 🛛  | 3                   | INT'L HIGH SIMP CH : 16 🔅 |
|-----------|---------------------|---------------------------|
| COMPOS    | SE MESSAG           | iΕ                        |
| MSG TYPE  | DISTRE              | SS ALERT                  |
| DISTRESS  | ID: <b>123456</b> ) | 789                       |
| NATURE    | UNDESI              | GNATED                    |
| LAT       | : 34°42             | .2800'N                   |
| LON/UTC   | : 135°19            | .5900'E / 12:34           |
| COMM MODE | : TELEPH(           | ONE                       |
|           | PRESS DIST          | TRESS BUTTON              |
|           | TO SEND D           | ISTRESS ALERT.            |
|           | CANCEL              | BACK                      |

- 2. With [NATURE] selected, push the CHANNEL/ENTER knob.
- 3. Rotate the **CHANNEL/ENTER** knob to select the nature of distress, among the following 11 selections, then push the knob.
  - UNDESIGNATED
     FIRE
     FLOODING
  - COLLISION · GROUNDING · LISTING
  - SINKING
     DISABLED&ADR(IFT) 
     ABANDONING
  - PIRACY
     MAN OVERBOARD

4. With [LAT] and [LON/UTC] selected, push the **CHANNEL/ENTER** knob.

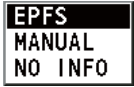

The option which you last-selected is highlighted.

[EPFS]: The position information from EPFS is automatically shown. [MANUAL]: Input your position manually. [NO INFO]: No information.

- 5. Rotate the **CHANNEL/ENTER** knob to select [EPFS], [MANUAL] or [NO INFO] then push the knob. For [MANUAL], go to step 6. For others, go to step 7.
- Use the numeric keys to enter latitude, longitude and UTC time. (If necessary, switch coordinates: 1 key to switch to North (East for longitude); 2 key to switch to South (West for longitude).) Push the CHANNEL/ENTER knob.

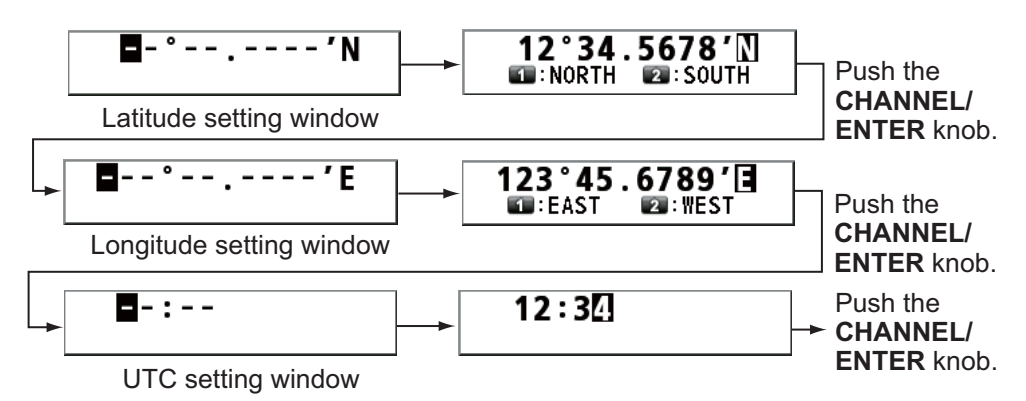

- 7. Press and hold the **DISTRESS** key for four seconds to send the distress alert. The audio alarm sounds while pressing the key, and the key flashes in red. The count-down message appears on the screen while pressing the **DISTRESS** key ( $3s \rightarrow 2s \rightarrow 1s \rightarrow 0s$ ) (refer to the illustration at step 1 in paragraph 3.1.1). When the countdown shows 0s, the distress alert is sent. The audio alarm sounds for two seconds and the message "Sending DISTRESS ALERT." appears.
- 8. When the distress acknowledge call is received, use the telephone to communicate with the coast station referring to step 3 in paragraph 3.1.1.

### 3.2 How to Receive a Distress Alert

When you receive a distress alert from a ship in distress, the audio alarm sounds and

the LED flashes in red. The icon for DISTRESS receiving ( ) appears in the tab area and the pop-up message "DISTRESS ALERT message received! [CANCEL]: Stop alarm" appears on the screen.

| Y 🗤 🛛 🙀                       | 2                 | INT'L H  | IIGH SIN | 📭 CH : <b>16</b> 🦿 |  |
|-------------------------------|-------------------|----------|----------|--------------------|--|
| IWAIT FOR                     | ACK 1             | ELAPSE   | D TIME   | :00H00M41S         |  |
| DISIKESS                      | ALEKI             |          |          |                    |  |
| DISTRESS                      | DSC RECEIVE       |          |          |                    |  |
| NATURE DISTRESS ALERT message |                   |          |          |                    |  |
| LAT/LON/U                     | received! E/11:11 |          |          |                    |  |
| EOS                           | CAN               | 💷 : Stop | alarm    |                    |  |
| HOLD QUIT                     | ACK INFO          | PRINT    | RELAY    | HISTORY            |  |
|                               | ⊳ <b>!</b> ⊲      |          |          |                    |  |

Press the **CANCEL** key to silence the audio alarm. Wait for the distress acknowledge call from a coast station. If you do not receive the distress acknowledge call from a coast station, which usually takes about five minutes from the time of receiving a distress alert, follow the flow charts in this section to determine your action.

**Note:** An asterisk (\*) appearing in a distress alert message indicates an error at the asterisk's location.

In no case is a ship permitted to transmit a DSC distress relay call upon receipt of a DSC distress alert on VHF channel 70.

#### Flow chart for determining if you should/should not transmit a distress acknowledge call

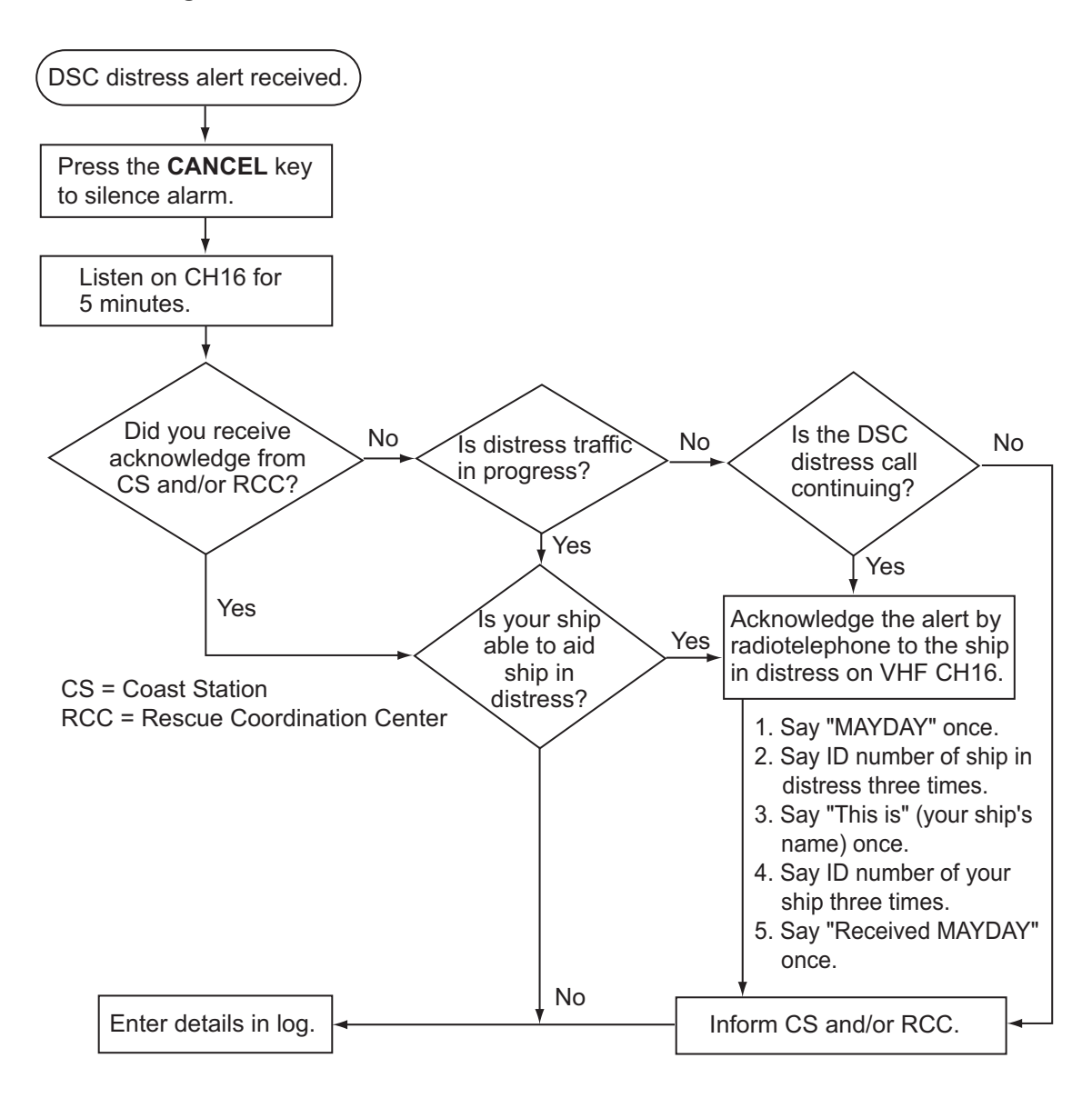

### How to transmit a distress acknowledge call over CH16

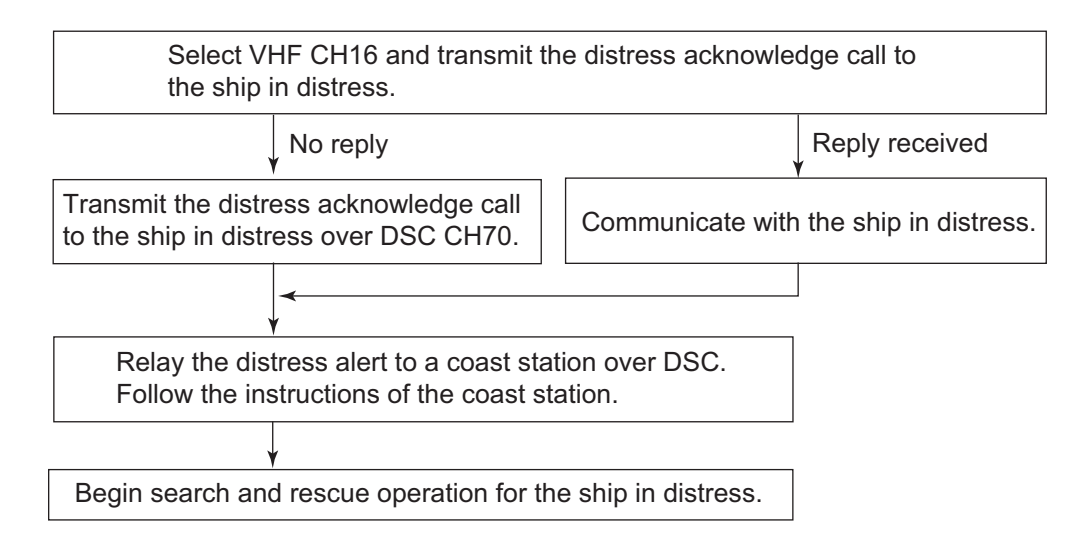

#### Procedure when in area A1

When you receive a distress alert from a ship in distress, the audio alarm sounds and

Press the **CANCEL** key to silence the audio alarm. Wait for the distress acknowledge call from a coast station. If you do not receive the distress acknowledge call from a coast station, which usually takes about five minutes from the time of receiving a distress alert, follow the flow charts on page 3-5.

If further DSC alerts are received from the same source and the ship in distress is beyond doubt in the vicinity, a DSC acknowledgement may, after consultation with a Rescue Coordination Center (RCC) or Coast Station, be sent to terminate the distress call.

**Note 1:** An asterisk (\*) appearing in a distress alert message indicates an error at the asterisk's location.

**Note 2:** Do not send the distress acknowledge call in response to receipt of distress alert having the nature of distress as "EPIRB emission".

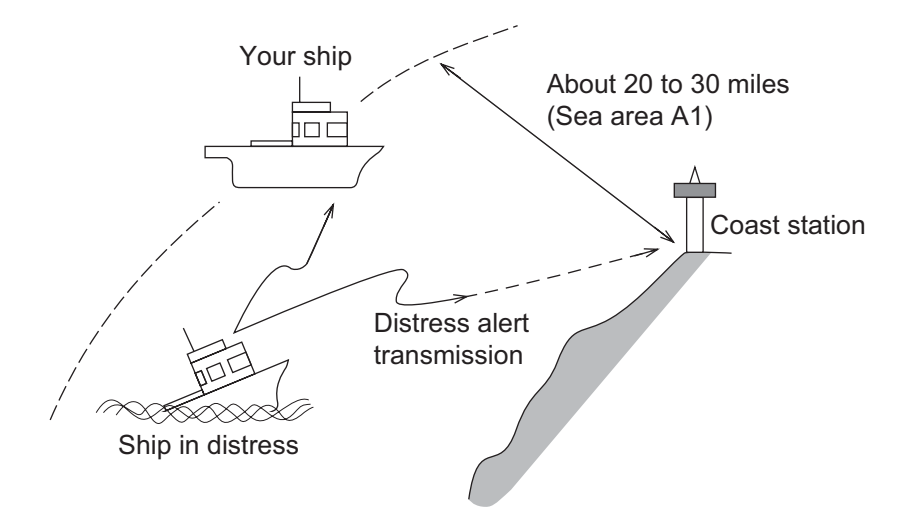

#### How to send a distress acknowledge call

When you receive a distress alert from a ship in distress, the audio alarm sounds and the LED flashes in red. If your ship meets the requirements necessary to transmit the distress acknowledge call, do the following:

1. Press the **CANCEL** key to silence the audio alarm and stop the flashing of the LED.

| M 🕬 🔛                  | INT'L HIGH SIMP CH: 16 |
|------------------------|------------------------|
| [WAIT FOR ACK]         | ELAPSED TIME:00H00M41S |
| DISTRESS ALERT         |                        |
|                        |                        |
| DISTRESS ID: 123456789 |                        |
| NATURE : UNDESIGNAT    | ED                     |
| COMM :CH 16/TELE       | PHONE                  |
| LAT/LON/UTC:34°42.2800 | 'N/135°19.5900'E/12:34 |
| EOS : NO ACKNOWL       | EDGED REQUEST          |
|                        |                        |
| HOLD QUIT ACK INFO     | PRINT RELAY HISTORY    |
|                        |                        |

2. Rotate the **CHANNEL/ENTER** knob to select [ACK] in the user options area then push the knob. The following message appears on the screen.

| DSC INFORMATION                           | V            |
|-------------------------------------------|--------------|
| Are you sure<br>to send [<br>ACK normally | ISTRESS ACK? |
| by coas                                   | st station.  |
| Yes                                       | No           |

 If you do not receive the distress acknowledge call from a coast station within five minutes and your ship meets requirements for transmitting the distress acknowledge call, rotate the CHANNEL/ENTER knob to select [Yes] then push the knob to send the distress acknowledge call to the ship in distress. The screen changes as below.

| 🖏 🖂 🎦 INTL HIGH SIMP CH: 70 🐔                |                                              |
|----------------------------------------------|----------------------------------------------|
| [SENDING] ELAPSED TIME:00H00M50S             | [ACKNOWLEDGED] ELAPSED TIME:00H00M52S        |
| DISTRESS ACK                                 | DISTRESS ACK                                 |
| PRIORITY : DISTRESS                          | PRIORITY : DISTRESS                          |
| DISTRESS ID: 123456789                       | DISTRESS ID: 123456789                       |
| FROM :987654321                              | FROM :987654321                              |
| NATURE : UNDESIGNATED                        | NATURE : UNDESIGNATED                        |
| LAT/LON/UTC:34°42.2800'N/135°19.5900'E/12:34 | LAT/LON/UTC:34°42.2800'N/135°19.5900'E/12:34 |
| COMM : CH 16/TELEPHONE                       | COMM :CH 16/TELEPHONE                        |
| EOS : NO ACKNOWLEDGED REQUEST                | EOS : NO ACKNOWLEDGED REQUEST                |
| HOLD QUIT ACK INFO PRINT RELAY HISTORY       | HOLD QUIT ACK INFO PRINT RELAY HISTORY       |
|                                              |                                              |

Begin search and rescue operations for the ship in distress, communicating with the ship over CH16 (automatically set). Relay distress alert to a coast station by DSC following the instruction in the next section. Finally, follow the instructions of the coast station.

#### How to send a distress relay to a coast station

You can send the distress relay to a coast station from the receiving screen for the distress alert.

1. Rotate the **CHANNEL/ENTER** knob to select [RELAY] in the user options area then push the knob. If three minutes have not passed from the time the distress alert was received, the following message appears.

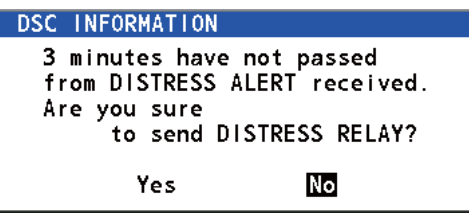

2. Rotate the **CHANNEL/ENTER** knob to select [Yes] then push the knob to open the composing screen for the distress relay individual.

| 기 네 프 🏹 INT'L HIGH SIMP CH              | +:16 🚽  |
|-----------------------------------------|---------|
| [WAIT FOR ACK] ELAPSED TIME: 00H        | 101M15S |
| DISTRESS ALERT                          |         |
| COMPOSE MESSAGE                         |         |
| MSG TYPE : RELAY INDIVIDUAL             |         |
| ТО :                                    |         |
| DISTRESS ID: 987654321                  |         |
| NATURE : UNDESIGNATED                   |         |
| LAT/LON/UTC: 34°42.2800'N/135°19.5900'I | E/12:34 |
| COMM MODE : TELEPHONE                   |         |
| CANCEL : BACK GO                        | TO CALL |
|                                         |         |

- 3. With [TO] selected, push the CHANNEL/ENTER knob.
- Rotate the CHANNEL/ENTER knob to select [DIRECT INPUT], [ADDRESS BOOK DATA] or [AIS TARGET DATA] then push the knob.
   [DIRECT INPUT]: Enter the MMSI, where to send the distress relay, with the numeric keys then push the CHANNEL/ENTER knob.
   [ADDRESS BOOK DATA]: Select an MMSI from the [ADDRESS BOOK] (see section 5.13) then push the CHANNEL/ENTER knob.
   [AIS TARGET DATA]: Select an MMSI from the [AIS TARGET LIST] then push the CHANNEL/ENTER knob.
   <u>AIS target list</u> If an AIS transponder is connected to the radiotelephone, you can select a MMSI

If an AIS transponder is connected to the radiotelephone, you can select a MMSI from the [AIS TARGET LIST].

5. With [GO TO CALL] selected, push the **CHANNEL/ENTER** knob. The distress relay is transmitted. After transmitting, the WAIT FOR ACK screen appears. The elapsed time since transmitting is displayed.

| M 🖤 🖂 🖾                | INT'L HIGH SIMP CH : 16 🔅 |
|------------------------|---------------------------|
| [WAIT FOR ACK]         | ELAPSED TIME:00H00M05S    |
| RELAY INDIVIDUAL MSG   |                           |
| PRIORITY :DISTRESS     |                           |
| DISTRESS ID:987654321  | <b>⊲</b> [] 1/2 ဩ►        |
| TO :001234567          |                           |
| FROM :123456789        |                           |
| NATURE : UNDESIGNATE   | ED                        |
| LAT/LON/UTC:34°42.2800 | 'N/135°19.5900'E/12:34    |
| COMM :CH 16/TELEF      | PHONE                     |
| HOLD QUIT INFO PRINT   | RESEND RELAY HISTORY      |
|                        |                           |

#### How to send a distress relay all

You can send the distress relay all from the receiving screen for the distress alert.

1. Rotate the **CHANNEL/ENTER** knob to select [RELAY] in the user options area then push the knob. If three minutes have not passed from the distress alert received, the following message appears.

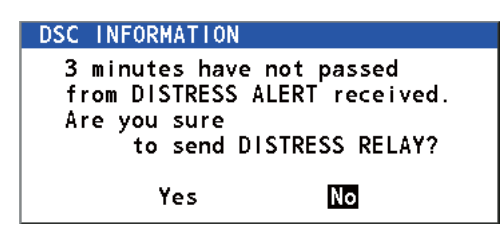

2. Rotate the **CHANNEL/ENTER** knob to select [Yes] then push the knob to open the composing screen for the distress relay individual.

| <b>T</b> (1)             | $\boxtimes \mathfrak{P}$                      |        | IN      | T'L HIG | H SIMP | )CH : <b>1</b> ( | 6 🐭  |
|--------------------------|-----------------------------------------------|--------|---------|---------|--------|------------------|------|
| [WAIT                    | FOR AC                                        | K]     | ELA     | PSED 1  | IME:0  | 00H01M           | I15S |
| DISTR                    | ESS ALE                                       | RT     |         |         |        |                  |      |
| COM                      | POSE                                          | MESS   | AGE     |         |        |                  |      |
| MSG T                    | YPE :                                         | RELAY  | INDIVID | DUAL    |        |                  |      |
| TO                       | :                                             |        |         |         |        |                  |      |
| DISTR                    | ESS ID:                                       | 987654 | 321     |         |        |                  |      |
| NATUR                    | E :                                           | UNDESI | GNATED  |         |        |                  |      |
| LAT/L                    | LAT/LON/UTC: 34°42.2800'N/135°19.5900'E/12:34 |        |         |         |        |                  |      |
| COMM MODE : TELEPHONE    |                                               |        |         |         |        |                  |      |
| GANGEN : BACK GO TO CALL |                                               |        |         |         |        |                  |      |
| <b>``@`@`</b> /          | тав                                           | 3      |         |         |        |                  |      |

- 3. Rotate the CHANNEL/ENTER knob to select [MSG TYPE] then push the knob.
- 4. Rotate the **CHANNEL/ENTER** knob to select [RELAY ALL] then push the knob. The following message appears.

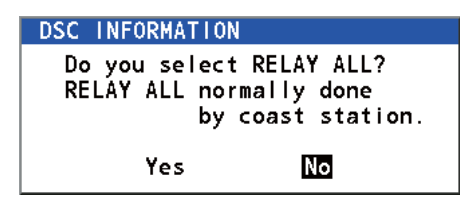

- 5. Rotate the **CHANNEL/ENTER** knob to select [Yes] then push the knob.
- 6. With [GO TO CALL] selected, push the **CHANNEL/ENTER** knob. The distress relay is transmitted to all ships.

### 3.3 How to Send a Distress Relay on Behalf of a Ship in Distress

### 3.3.1 How to send a distress relay to a coast station

You can send the distress relay to a coast station on behalf of a ship in distress in the following cases:

- You are near the ship in distress and the ship in distress cannot transmit the distress alert.
- When the master or person responsible for your ship considers that further assistance is necessary.

Note: Do not use the DISTRESS key to relay distress.

1. Press the **DISTRESS MSG** key and the **OTHER DSC MSG** key simultaneously to open the composing screen for the distress relay individual.

|           | Ķ.       | INT'L HIG     | H SIMP CH: 16 | $\tilde{c}^{m_{\underline{k}}}$ |
|-----------|----------|---------------|---------------|---------------------------------|
| COMPO     | )SE MES  | SAGE          |               |                                 |
| MSG TYPE  | RELA     | Y INDIVI      | DUAL          |                                 |
| TO        | :        |               |               |                                 |
| DISTRESS  | 1D: NO   | INFO          |               |                                 |
| NATURE    | : UNDE   | SIGNATED      |               |                                 |
| LAT       | : NO I   | NFO           |               |                                 |
| LON/UTC   | : NO I   | NFO /NO       | INFO          |                                 |
| COMM MODE | E : TELE | PHONE         |               |                                 |
|           |          |               |               |                                 |
|           |          | CANCEL : BACK | GO TO CAL     | L                               |

- 2. With [TO] selected, push the CHANNEL/ENTER knob.
- Rotate the CHANNEL/ENTER knob to select [DIRECT INPUT], [ADDRESS BOOK DATA] or [AIS TARGET DATA] then push the knob.
   [DIRECT INPUT]: Enter the MMSI, where to send the distress relay, with the numeric keys then push the CHANNEL/ENTER knob.
   [ADDRESS BOOK DATA]: Select an MMSI from the [ADDRESS BOOK] (see section 5.13) then push the CHANNEL/ENTER knob.
   [AIS TARGET DATA]: Select an MMSI from the [AIS TARGET LIST] then push the CHANNEL/ENTER knob.
- 4. With [DISTRESS ID] selected, push the **CHANNEL/ENTER** knob.

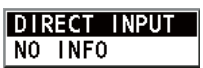

- 5. Rotate the **CHANNEL/ENTER** knob to select [DIRECT INPUT] or [NO INFO] then push the knob. For [DIRECT INPUT], go to step 6. For [NO INFO], go to step 7.
- 6. Enter the ID (MMSI) of the ship in distress with the numeric keys then push the **CHANNEL/ENTER** knob.
- 7. With [NATURE] selected, push the CHANNEL/ENTER knob.
- 8. Rotate the **CHANNEL/ENTER** knob to select nature of distress then push the knob.
- 9. With [LAT] and [LON/UTC] selected, push the **CHANNEL/ENTER** knob.

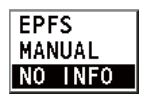

- 10. Rotate the **CHANNEL/ENTER** knob to select [EPFS], [MANUAL] or [NO INFO] then push the knob. For [MANUAL], go to step 11. For others, go to step 12.
- 11. Use the numeric keys to enter latitude and longitude of the ship in distress. (If necessary, switch coordinates: 1 key to switch to North (East); 2 key to switch to South (West).) Push the CHANNEL/ENTER knob. Also, enter the UTC time then push the CHANNEL/ENTER knob.
- 12. With [GO TO CALL] selected, push the **CHANNEL/ENTER** knob. The distress relay is transmitted. After transmitting, the WAIT FOR ACK screen appears. The elapsed time since transmitting is displayed.

| M 🕬 🔛                  | INT'L HIGH SIMP CH : 16 🖑 |
|------------------------|---------------------------|
| [WAIT FOR ACK]         | ELAPSED TIME:00H00M10S    |
| RELAY INDIVIDUAL MSG   |                           |
| PRIORITY :DISTRESS     |                           |
| DISTRESS ID:987654321  | <b>⊲</b> ∎ 1/2 ⊠►         |
| TO :001234567          |                           |
| FROM : 123456789       |                           |
| NATURE : UNDESIGNAT    | ED                        |
| LAT/LON/UTC:NO INFO/NO | INFO/NO INFO              |
| COMM :CH 16/TELE       | PHONE                     |
| LOLD QUIT INFO PRINT   | RESEND RELAY HISTORY      |
|                        |                           |

When you receive the distress relay individual acknowledgement from the coast station, the audio alarm sounds and the pop-up message "RELAY INDIVIDUAL ACK received! [CANCEL]: Stop alarm" appears.

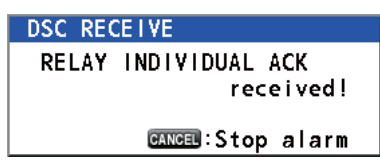

Press the **CANCEL** key to silence the alarm and erase the pop-up message. Communicate with the coast station by telephone. To close the distress receiving session, select [QUIT] in the user options area then push the **CHANNEL/ENTER** knob.

### 3.3.2 How to send a distress relay to all ships

If a coast station directs you to send a distress relay to all ships in your area, follow the procedure below. Do not transmit a distress relay unless directed to do so by a coast station.

1. Press the **DISTRESS MSG** key and the **OTHER DSC MSG** key simultaneously to open the composing screen for the distress relay individual.

|           | ×         | INT'L HIGH | H SIMP CH:16 | (** <b>*</b> |
|-----------|-----------|------------|--------------|--------------|
| COMPO     | DSE MESS  | AGE        |              |              |
| MSG TYPE  | RELAY     | INDIVIC    | DUAL         |              |
| то        | :         |            |              |              |
| DISTRESS  | ID: NO IN | IFO        |              |              |
| NATURE    | : UNDES   | IGNATED    |              |              |
| LAT       | NO IN     | FO         |              |              |
| LON/UTC   | NO IN     | FO /NO     | INFO         |              |
| COMM MODE | E : TELEP | HONE       |              |              |
|           |           |            |              |              |
|           | CAN       | 💷 : BACK   | GO TO CAL    | L            |

2. Rotate the CHANNEL/ENTER knob to select [MSG TYPE] then push the knob.

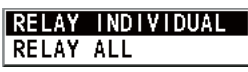

3. Rotate the **CHANNEL/ENTER** knob to select [RELAY ALL] then push the knob. The following message appears.

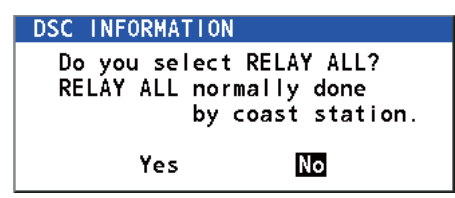

- 4. Rotate the **CHANNEL/ENTER** knob to select [Yes] then push the knob.
- 5. With [DISTRESS ID] selected, push the **CHANNEL/ENTER** knob.
- 6. Rotate the **CHANNEL/ENTER** knob to select [DIRECT INPUT] or [NO INFO] then push the knob. For [DIRECT INPUT], go to step 7. For [NO INFO], go to step 8.
- 7. Enter the ID (MMSI) of the ship in distress with the numeric keys then push the **CHANNEL/ENTER** knob.
- 8. With [NATURE] selected, push the CHANNEL/ENTER knob.
- 9. Rotate the **CHANNEL/ENTER** knob to select the nature of distress then push the knob.
- 10. With [LAT] and [LON/UTC] selected, push the CHANNEL/ENTER knob.

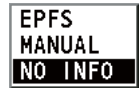

- 11. Rotate the **CHANNEL/ENTER** knob to select [EPFS], [MANUAL] or [NO INFO] then push the knob. For [MANUAL], go to step 12. For others, go to step 13.
- 12. Use the numeric keys to enter latitude and longitude of the ship in distress. (If necessary, switch coordinates: 1 key to switch to North (East); 2 key to switch to South (West).) Push the CHANNEL/ENTER knob. Also, enter the UTC time then push the CHANNEL/ENTER knob.
- 13. With [GO TO CALL] selected, push the **CHANNEL/ENTER** knob. The distress relay is transmitted to all ships.